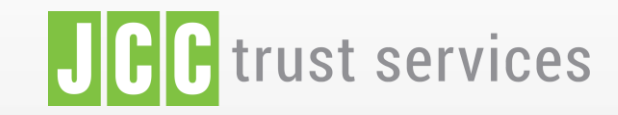

ΚΑΡΑΚΤΗΡΙΣΤΙΚΆ SIGNING PORTAL ΠΙΣΤΟΠΟΙΗΣΗΣ

ΑΠΟΘΕΤΉΡΙΟ ΚΑΝΟΝΙΣΜΏΝ

ΣΥΧΝΕΣ ΕΡΩΤΗΣΕΙΣ

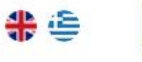

ΣΥΝΔΕΣΗ

Η αξιόπιστη eSignature λύση απο την JCC

ΣΎΝΔΕΣΗ

# JCC Trust Portal

Δημιουργία λογαριασμού, αίτηση & παραλαβή της Ηλεκτρονικής Ταυτότητας (CYeID)

SIGNING ΑΠΟΘΕΤΉΡΙΟ ΚΑΝΟΝΙΣΜΏΝ PORTAL ΠΙΣΤΟΠΟΊΗΣΗΣ ΣΥΧΝΕΣ ΕΡΩΤΉΣΕΙΣ

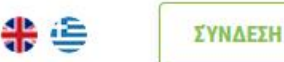

## Η αξιόπιστη eSignature λύση απο την JCC

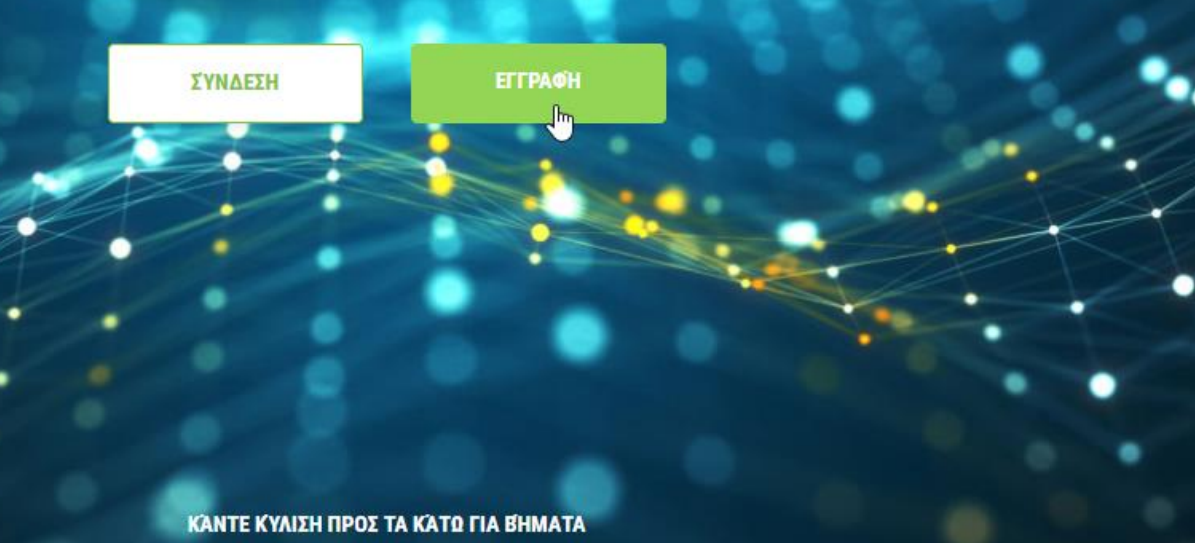

## ΔΗΜΙΟΥΡΓΙΑ ΛΟΓΑΡΙΑΣΜΟΥ

Οδηγός για τη δημιουργία λογαριασμού στο JCC Trust Portal

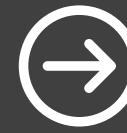

## 2 ΑΙΤΗΣΗ ΓΙΑ ηΤΑΥΤΟΤΗΤΑ

Οδηγός αίτησης Ηλεκτρονικής Ταυτότητας

## ΠΑΡΑΛΑΒΗ ηΤΑΥΤΟΤΗΤΑΣ

Οδηγός παραλαβής Ηλεκτρονικής Ταυτότητας

### ΟΤ ΔΗΜΙΟΥΡΓΙΑ ΛΟΓΑΡΙΑΣΜΟΥ Οδηγός για τη δημιουργία λογαριασμού στο JCC Trust Portal

Επιλέξτε <mark>εδώ</mark> για να επισκεφθείτε τη σελίδα JCC Trust Portal

Επιλέξτε "SIGN UP"

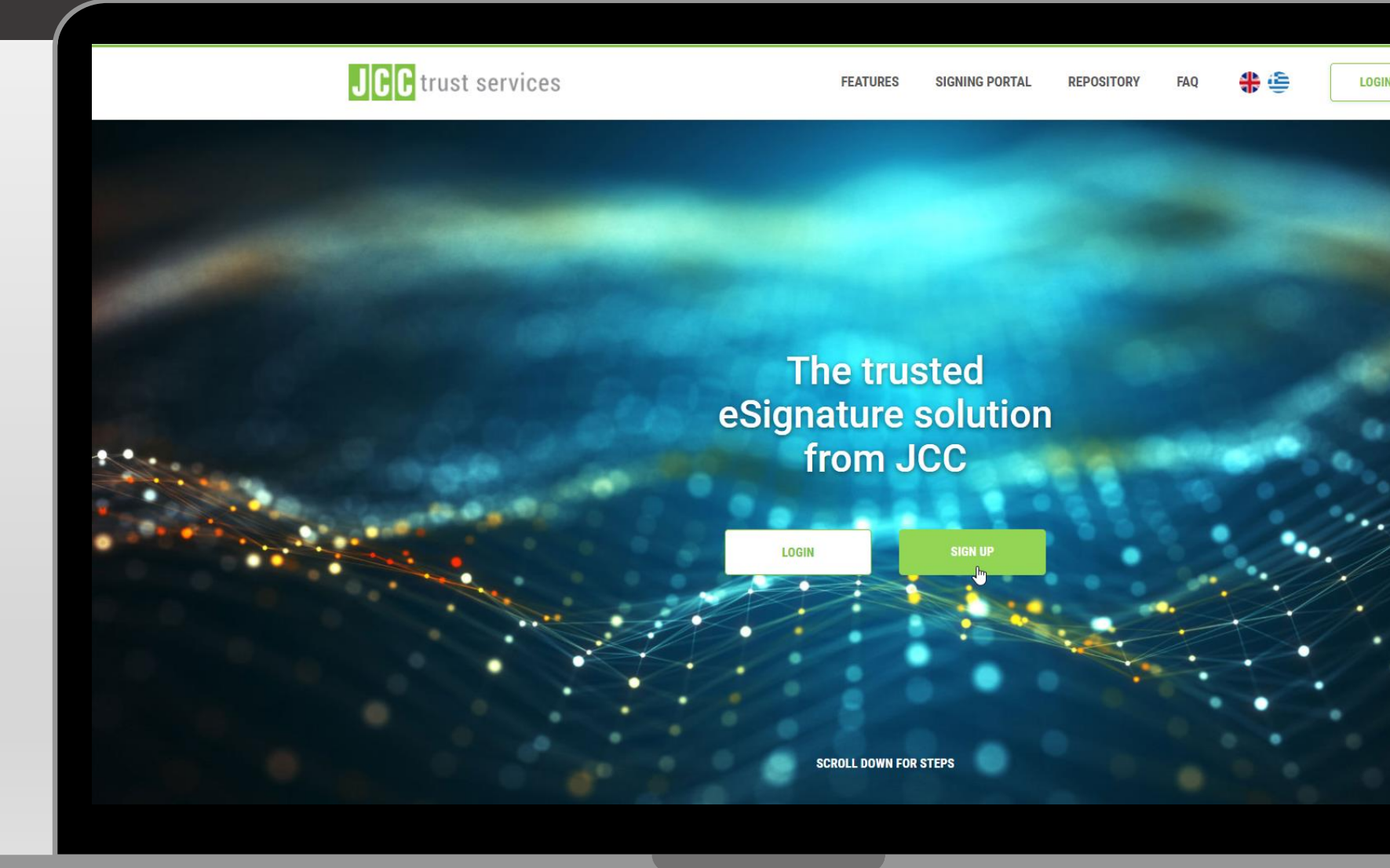

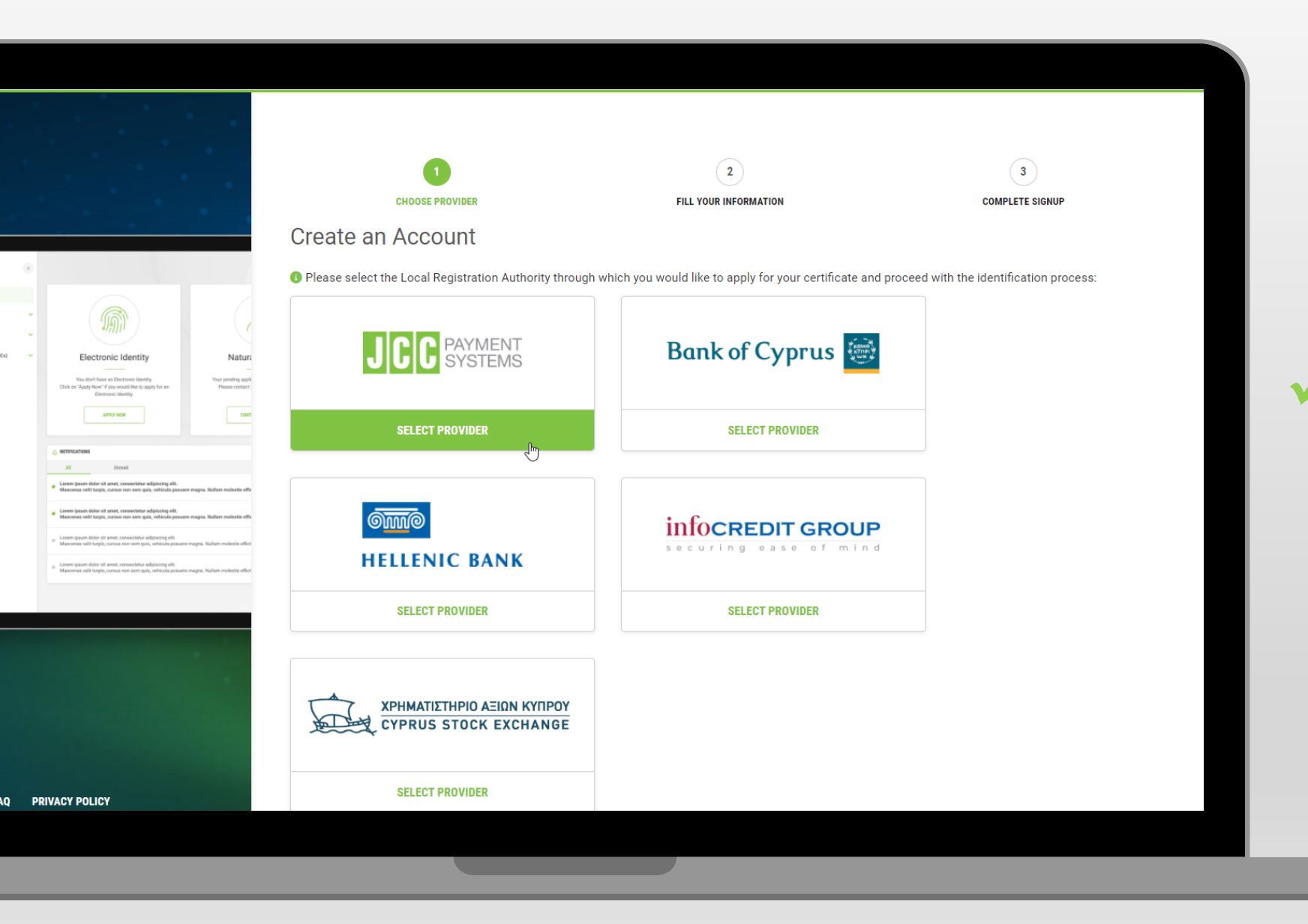

Επιλέξτε την Τοπική Αρχή
 Εγγραφής που επιθυμείτε

|                                                                                                    |   |                                                     |   |              | CY Electronic<br>Identity (ID) | Natural Person<br>Signature Certificate | Natural Person<br>associated with Legal Person<br>Signature Certificate |
|----------------------------------------------------------------------------------------------------|---|-----------------------------------------------------|---|--------------|--------------------------------|-----------------------------------------|-------------------------------------------------------------------------|
|                                                                                                    | 0 | JCC PAYMENT<br>SYSTEMS                              | 0 |              | 0                              | 0                                       | •                                                                       |
| Electronic Identity Nature Note that have provide used                                                                                                    | 0 | Bank of Cyprus                                      | 0 | Via eBanking |                                | ø                                       |                                                                         |
| Valey Nov / Yake work House any Nova<br>Conventionality<br>altray work<br>Const                                                                                                    | 0 | infocredit group                                    | 0 |              |                                | 0                                       | 0                                                                       |
| Unsel<br>umen dials et anne, consected a algorithy effit.<br>and the traps, inserts and annexes of a start of a start of the<br>start dials et al more, scores there algorithy effit.<br>an effit algoi, insert ere sen gat, which a present mayor, future mainter offs      | 0 | HELLENIC BANK                                       |   | Via eBanking |                                | 0                                       |                                                                         |
| spen disk' of ane, consection adjustmo goli.<br>In all brays, conset and many, molecular golener respin, ficilitari technica adfar<br>esen disk' of anet, consectidar adjustmo goli.<br>In antibulga, conset me soni que, vinicale galanee respin, ficilitari technica adfar | 0 | TOTALSEEN                                           | 0 |              |                                | 0                                       | •                                                                       |
|                                                                                                    | 0 | XPHMATIETHPIO AEION KYNPOY<br>CYPRUS STOCK EXCHANGE | 0 |              | 0                              | 0                                       |                                                                         |
|                                                                                                    |   |                                                     |   |              |                                |                                         |                                                                         |
| POLICY                                                                                                    |   |                                                     |   |              |                                |                                         |                                                                         |
| () y in                                                                                                    |   |                                                     |   |              |                                |                                         |                                                                         |

## ✓ Επιλέξτε "ΝΕΧΤ"

|                                                                                                    | 1<br>CHOOSE PROV                                                     | IDER FILL YOUR                    | INFORMATION  | COMPLETE SIGNUP           |
|----------------------------------------------------------------------------------------------------|----------------------------------------------------------------------|-----------------------------------|--------------|---------------------------|
|                                                                                                    | Account Informa                                                      | tion                              |              |                           |
|                                                                                                    | Username *                                                           |                                   | Email *      |                           |
| V Electronic Identity<br>Visa doub have an Electronic Identity<br>Click or "Apply Nave" if you would like to apply for an<br>Electronic Uberty,                                                                                                    | Natur<br>two produg gat<br>Place content:<br>Select title V<br>First | Name *                            | Last Name    | ×.                        |
| LUTTO' BORE                                                                                                    | Of As st                                                             | ated in your Identity or Passport | As stated in | your Identity or Passport |
| © womencements                                                                                                    | Select Country                                                       |                                   |              | ~                         |
| Larren ipszer dolar ok arnet, coreactetar adpliczing eld.<br>Manyeren velli tarpin, narnan nor ann gain, veliczke pesaere rzagna.                                                                                                    | tuter minute of Country of Issue as stated in you                    | ur Identity or Passport           |              |                           |
| Lower quert door ist area; consistent adjacoog or;     Mancener vell track, untue non men gale, velkade presene reages.     Lower gaset door ist area; consister adjacoog ell.     Mancener well track; coreca ten ann gale, velkade gasete reages. | Adden nakativ effet                                                  |                                   |              | Postal Code *             |
| <ul> <li>Levers quare datar all areat, consective adpracing oils.</li> <li>Manconan with targin, cornan son som quit, whicula persone magna. N</li> </ul>                                                                                           | Telephone (Mobile)                                                   |                                   |              |                           |
|                                                                                                    | Select Country                                                       | ✓ Telephone (Mobil                | e) *         |                           |
|                                                                                                    | Telephone (Fixed Line)                                               |                                   |              |                           |
|                                                                                                    | Select Country                                                       | ✓                                 | Line)        |                           |
|                                                                                                    |                                                                      |                                   |              |                           |
|                                                                                                    | ← васк                                                               |                                   |              | NEXT -                    |
|                                                                                                    |                                                                      |                                   |              | - Ch                      |
| ⊕ ⊻ i                                                                                                    | n                                                                    |                                   |              |                           |
|                                                                                                    |                                                                      |                                   |              |                           |

Συμπληρώστε τα στοιχεία σας

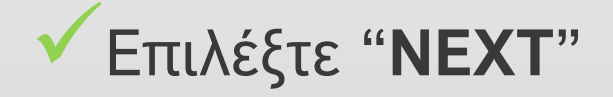

|                                                                                                    | (1)<br>CHOOSE PROVIDER                          | 2<br>FILL YOUR INFORMATION                             | 3<br>COMPLETE SIGNUP                         |
|----------------------------------------------------------------------------------------------------|-------------------------------------------------|--------------------------------------------------------|----------------------------------------------|
|                                                                                                    | Account Information                             |                                                        |                                              |
|                                                                                                    | Security Question                               |                                                        | *All fields are mandatory                    |
|                                                                                                    | What primary school did you attend?             |                                                        | ~                                            |
| Electronic Identity Nature<br>View drift have at Distrises Henry<br>Not and Nature "Type word if the supply for an<br>Distribution of the supply for an<br>Distribution of the supply for an<br>Distribut | Security Question Answer *                      |                                                        |                                              |
| NOTIFICATIONS<br>All Unread                                                                                                    | Account Details                                 |                                                        |                                              |
| aren ipsan delar al anet, conactelar adjalcing elit.<br>Iasoneas witi ingin, canan noi sun quit, whichig possere mayas. Nallam molectie effic<br>aren ipsan delar si anet, conoscitur adjalcing elit.                                                                                                    | Select ID type                                  | V ID Number *                                          |                                              |
| xem ipsam dolor sit arnet, coreaectetur adipsacing ešt.<br>ascornas višt turpis, cursas nen sem quis, vehicula pasarer magna. Nafum molestie efficit                                                                                                    |                                                 | As stated in your Identity or P                        | assport                                      |
| lann gaun diadr an anna, castalacatud appicatig en.<br>Annana with tappi, cursus tee ann gan, volticida protore magna. Naflam meketle effen                                                                                                    | Password *                                      | Repeat Password *                                      |                                              |
|                                                                                                    | Legal                                           |                                                        |                                              |
|                                                                                                    |                                                 | PLEASE SCROLL DOWN TO ACCEPT THE TERMS AND CONDITIONS. |                                              |
|                                                                                                    | General Terms and Conditions for Use of         | f Certificates                                         |                                              |
| Y POLICY                                                                                                    | Date: 01 April 2020 Version: 1.3 Document O     | wner: QTSP Policy Officer                              |                                              |
|                                                                                                    | Present General Terms and Conditions describe n | nain policies and practices followed by JCC Payment S  | Systems and provided in CP and CPS, that are |

Επιλέξτε μια ερώτηση
 ασφαλείας και καθορίστε
 την αντίστοιχη απάντηση

Καταχωρήστε τα στοιχεία της ταυτότητας ή του διαβατηρίου σας

Δημιουργήστε τον κωδικό πρόσβασης σας

|                                     | PLEASE SCROLL DOWN TO ACCEPT THE TERMS AND CONDITIONS.                                                                                                    |
|-------------------------------------|----------------------------------------------------------------------------------------------------|
|                                     | General Terms and Conditions for Use of Certificates                                                                                                    |
|                                     | Date: 01 April 2020 Version: 1.3 Document Owner: QTSP Policy Officer                                                                                                    |
| Natura                              | Present General Terms and Conditions describe main policies and practices followed by JCC Payment Systems and provided in CP and CPS, that are also described in a supplemental and simplified way in the PKI Disclosure Statement (PDS), for authentication certificates and for EU Qualified certificates for electronic signatures & electronic seals.1.1. The Terms and Conditions govern Subscribers' use of the Certificates and constitute a legally binding contract between Subscriber and JCC Payment Systems.1.2. The Subscriber has to be familiar with and accept the Terms and Conditions the terms and Conditions that the Terms and Conditions the terms that the Terms and Conditions the terms that the Terms terms that the Terms terms that the Terms terms that the Terms terms that the Terms terms that the Terms terms that the Terms terms that the Terms terms that the Terms terms that the Terms terms that the Terms terms that the Terms terms terms that the Terms terms terms that the Terms terms ter |
| r pending applik<br>Sease contact : | I HAVE READ AND ACCEPT THE TERMS AND CONDITIONS                                                                                                    |
| 0000                                | PLEASE SCROLL DOWN TO ACCEPT THE PRIVACY STATEMENT.                                                                                                    |
| nalestie effic                      | QTSP PRIVACY STATEMENT FOR THE PROTECTION<br>OF PERSONAL DATA & GENERAL INFORMATION Version 1.2                                                                                                    |
| letie effet                         | This Privacy Statement aims to give you information on how JCC Payments Systems Ltd(referred to as 'we', 'us', 'our', 'JCC Payment Systems' or 'JCC') collects, uses, discloses and processes your personal data through your use of the https://trust.jcc.com.cy and https://pki.jcc.com.cy (hereinafter referred to as "the Websites") and the means by which this is done. The Privacy Statement as a means of notifying the website visitors of their rights in accordance with local law and the EU General Data Protection Regulation (EU) 2016/679. JCC Payment Systems Ltd is committed to protecting your privacy and developing technology that gives you the most powerful and safe online experience.By accessing, browsing and/or using this Website, you                                                                                                    |
|                                     | I HAVE READ AND ACCEPT THE PRIVACY STATEMENT                                                                                                    |
|                                     | I'm not a robot                                                                                                    |
|                                     | SUBMIT                                                                                                    |
|                                     |                                                                                                    |

PRIVACY POLICY

 Διαβάστε και αποδεχτείτε τους Όρους και
 Προυποθέσεις καθώς και
 τη Δήλωση Προστασίας
 Προσωπικών Δεδομένων
 της JCC

Επιλέξτε "**SUBMIT**"

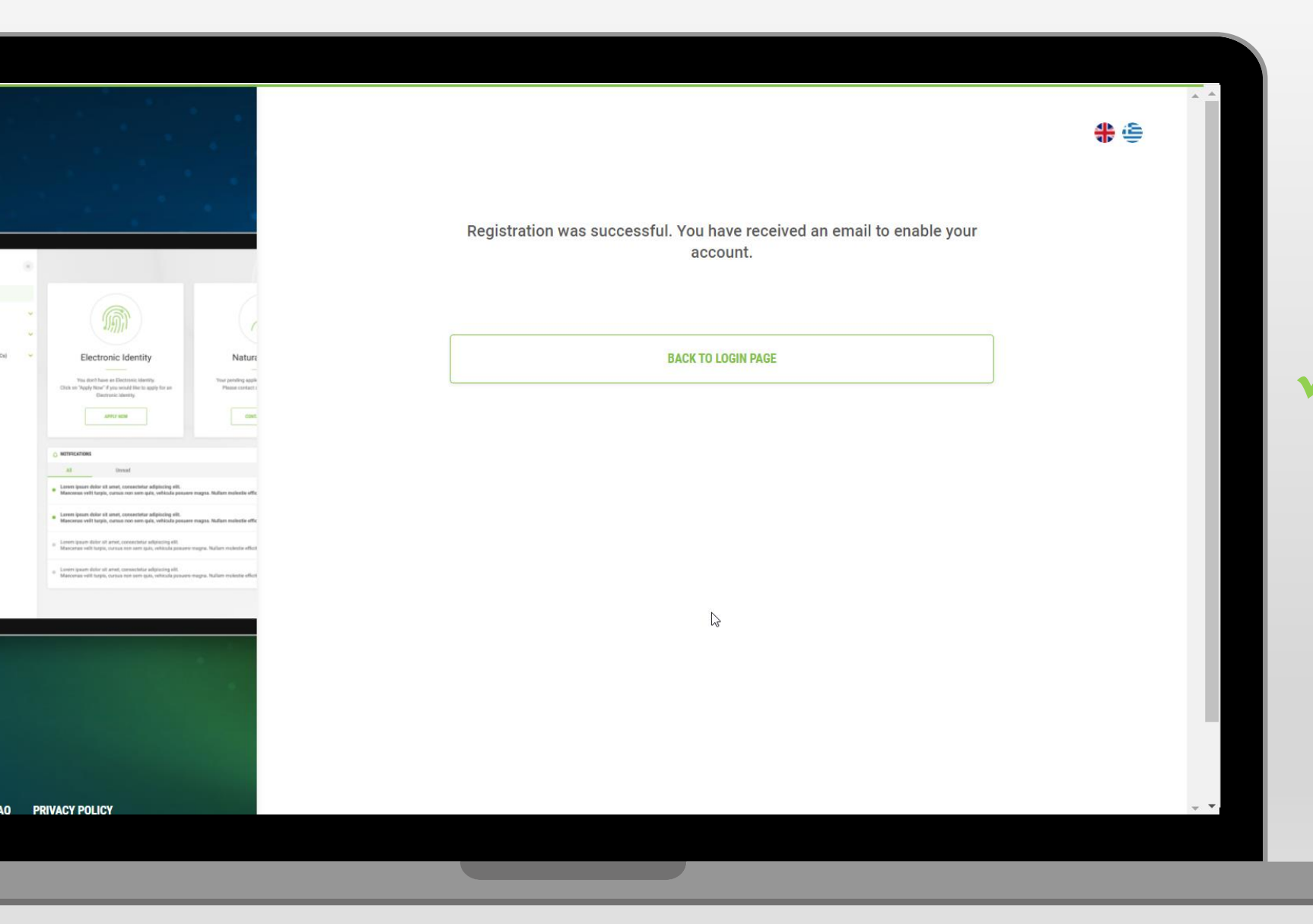

Πηγαίνετε στον
 λογαριασμό του email
 σας και κάντε κλικ στο
 σχετικό σύνδεσμο για να
 ενεργοποιήσετε το
 λογαριασμό σας

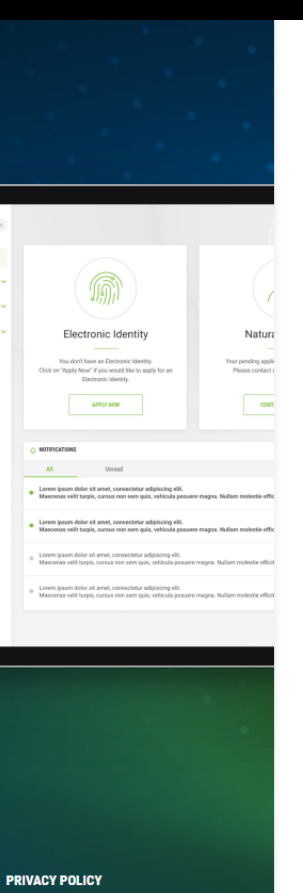

88

♣ 🖨 Confirmation Link Verification Account verified. You can now proceed to login with your email/username and password LOGIN

Ο λογαριασμός σας έχει επιβεβαιωθεί

Επιλέξτε "LOGIN"

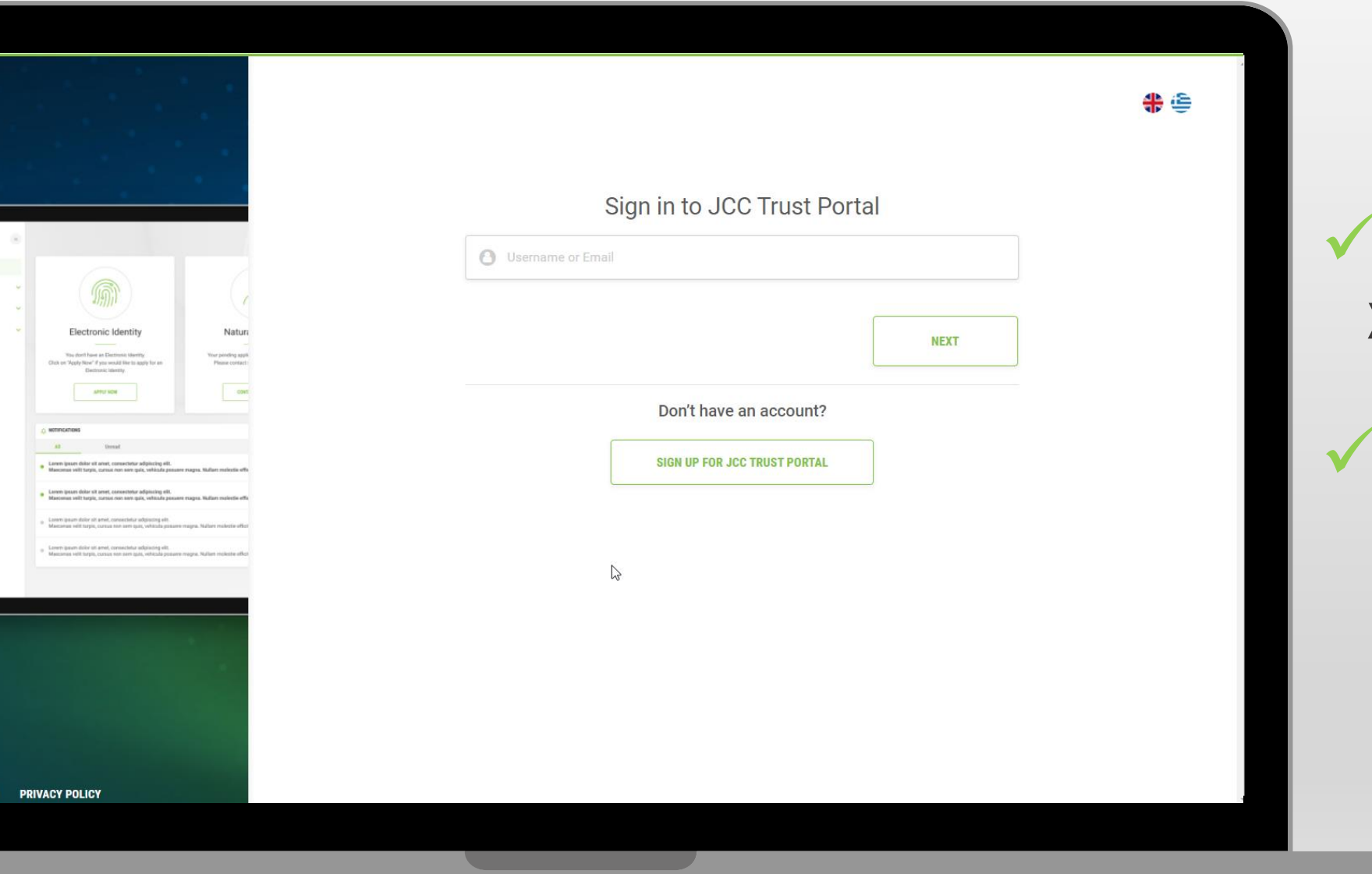

 Καταχωρήστε το όνομα χρήστη ή το email σας

Επιλέξτε "NEXT"

| Sign<br>Comparing the set of the set of the se |                                                                                                    |                                        |                                    |
|----------------------------------------------------------------------------------------------------|----------------------------------------------------------------------------------------------------|----------------------------------------|------------------------------------|
| <ul> <li>JCCdemo@jcc.com.c</li> <li>JCCdemo@jcc.com.c</li> <li>JCCdemo@jcc.com.c</li> <li>ICCdemo@jcc.com.c</li> <li>Password</li> </ul>                                                                                                    |                                                                                                    |                                        | Sign                               |
| Password     Password             |                                                                                                    |                                        | ICCdemo@jcc.com.                   |
| With and Bulk on a Editional Marking Mark       War purching Mark         Base on Mark Strategy       Base on Mark Strategy         Image: Strategy       Base on Mark Strategy         Image: Strategy       Strategy         Image: Strategy       Strategy         Image: Strategy       Strategy         Image: Strategy       Strategy         Image: Strategy       Strategy         Image: Strategy       Strategy         Image: Strategy       Strategy                                                                                                    | <br>Electronic Identity                                                                                                    | Nature                                 | Password                           |
| Intercenter     Inter Control Internation     Inter     Inter Control Internation     Inter Control International International Internati        | You don't have an Electronic Meetly.<br>Click in Yappy How' if you would like to apply for an<br>Electronic identity.<br>Addres word                                                                                                    | Vice pending again<br>Proces context ( |                                    |
| Income of they, cannot use any cellula passer mays. Nation makes allow     Income pass they are consented adjusting all.     Income pass they are consented adjusting all.                                                                                                    | Normal Ances<br>Alt Divisional<br>Loren ipsoen dalor ell'arrest, consecteur adglaicing elli.                                                                                                    |                                        |                                    |
| Vour current LKA IS: JCC. Select bei     Vour current LKA IS: JCC. Select bei                                                                                                    | Mascense vellt tegis, namer nen sem gels, velkoda pasaare mog<br>Lerren (pose deler sit anner, consectedar adipischig elli.<br>Mascense vellt tegis, namer nen sem gels, velkoda posaare mog<br>Lorem geum dolor uit annet, consectedar adipischig elli. | pa. Naltars mainetie effe              |                                    |
| 100                                                                                                    | sonanning veringen, sonan son eine gen, veringen veringen.<br>Loren i puuri distr uit aren, consectivar adigitating elit.<br>Maasonas velit turgin, curius nen son gan, velicula posure reage                                                            | n. Ayalan makada atkat                 | Your current LKA IS: JCC. Select D |
|                                                                                                    |                                                                                                    |                                        |                                    |
|                                                                                                    |                                                                                                    |                                        |                                    |
|                                                                                                    |                                                                                                    |                                        |                                    |

# **#** 🖨 **Trust Portal** Forgot password? change your LRA: ~

 Καταχωρήστε τον κωδικό πρόσβασης σας

Επιλέξτε "SIGN IN"

# SMS OTP sent to your mobile number \*\*\*\*\*\*2024 Register Two-factor authentication Electronic Identity Natura Please proceed with the steps below to set-up two-factor authentication APPC/ NOW (2) MOBILE VERIFICATION ENABLE 2FA Please fill in the verification code that has been sent with SMS to your mobile phone number and click on "Submit" 1 RESEND SMS NEXT  $\rightarrow$ LOGOUT PRIVACY POLICY • **Y** in

MOTIFICATION

Καταχωρήστε τον 6ψήφιο κωδικό που μόλις λάβατε μέσω SMS

Επιλέξτε "NEXT"

|                                                            |                                                                                                    | V            |
|------------------------------------------------------------|----------------------------------------------------------------------------------------------------|--------------|
| New Two-factor authentication                              |                                                                                                    |              |
| Please proceed with the steps below to set-up two-factor a | authentication                                                                                                    |              |
|                                                            | 2                                                                                                    |              |
| MOBILE VERIFICATION                                        | ENABLE 2FA                                                                                                    |              |
| Step 1: Download Authenticator Applica                     | 16:54                                                                                                    |              |
| Download on the App Store Get IT ON Google                 | e Play                                                                                                    | $\checkmark$ |
| Step 2: Open Authenticator App                             | Choose an action to<br>proceed                                                                                                    |              |
| Scan the QR code                                           | Sign in to authorize a transaction<br>Authorize a signing or authentication transaction<br>for your Qualified oSignature or Electronic<br>Identity.                                                                                                    |              |
|                                                            | Concerning the second second s |              |
|                                                            |                                                                                                    |              |
|                                                            |                                                                                                    |              |
|                                                            |                                                                                                    |              |

 Κατεβάστε την εφαρμογή JCC
 Authenticator

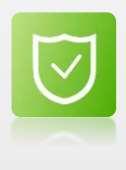

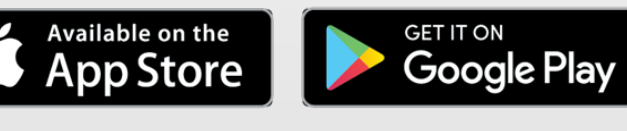

Ανοίξτε την εφαρμογή JCC Authenticator

Eπιλέξτε "Generate an OTP"

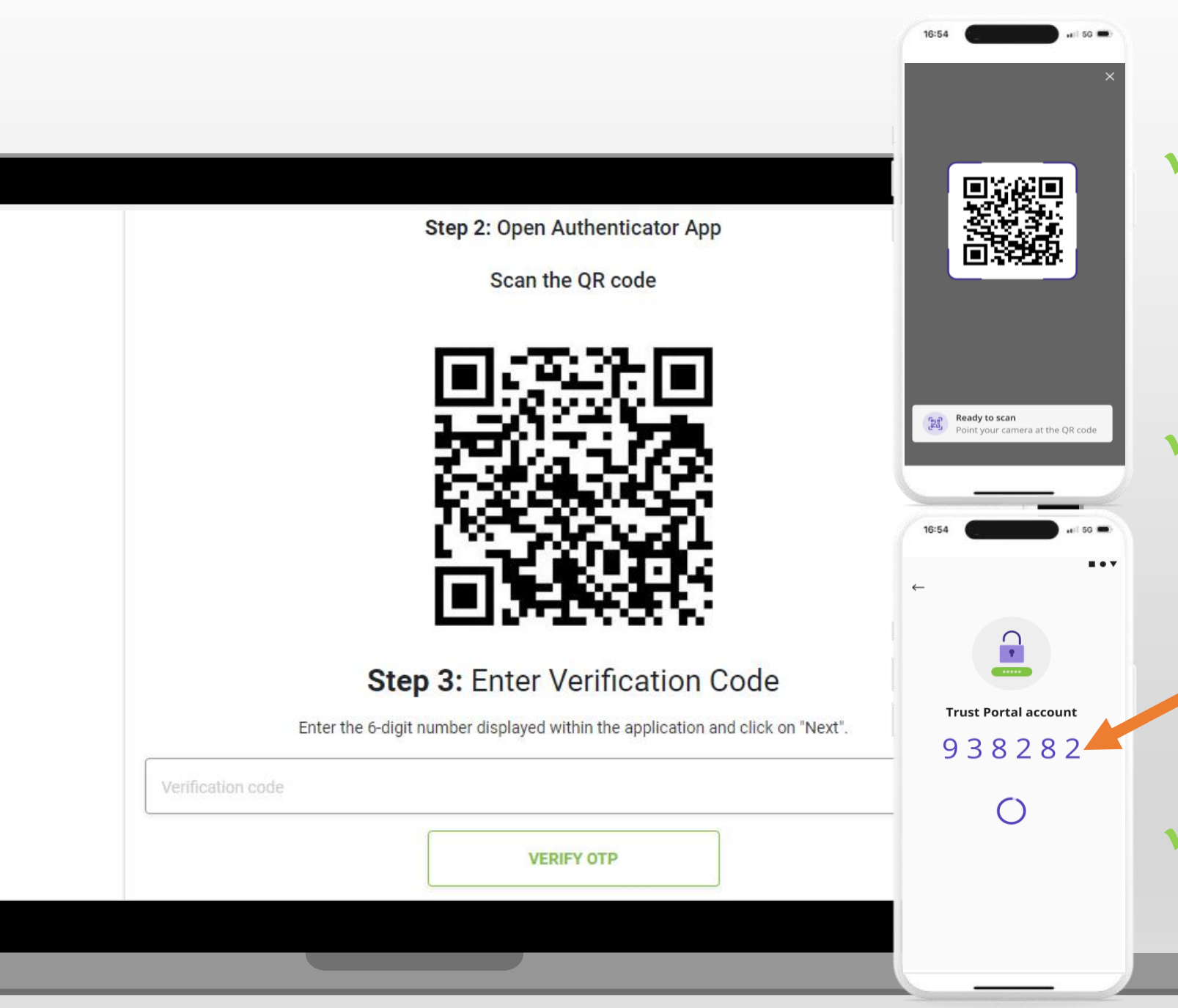

Σκανάρετε τον κωδικό
 QR που εμφανίζεται
 στην οθόνη του JCC
 Trust Portal

Καταχωρήστε τον κωδικό ΟΤΡ που βλέπετε στο JCC Authenticator στην οθόνη του JCC Trust Portal

Επιλέξτε "**VERIFY OTP**"

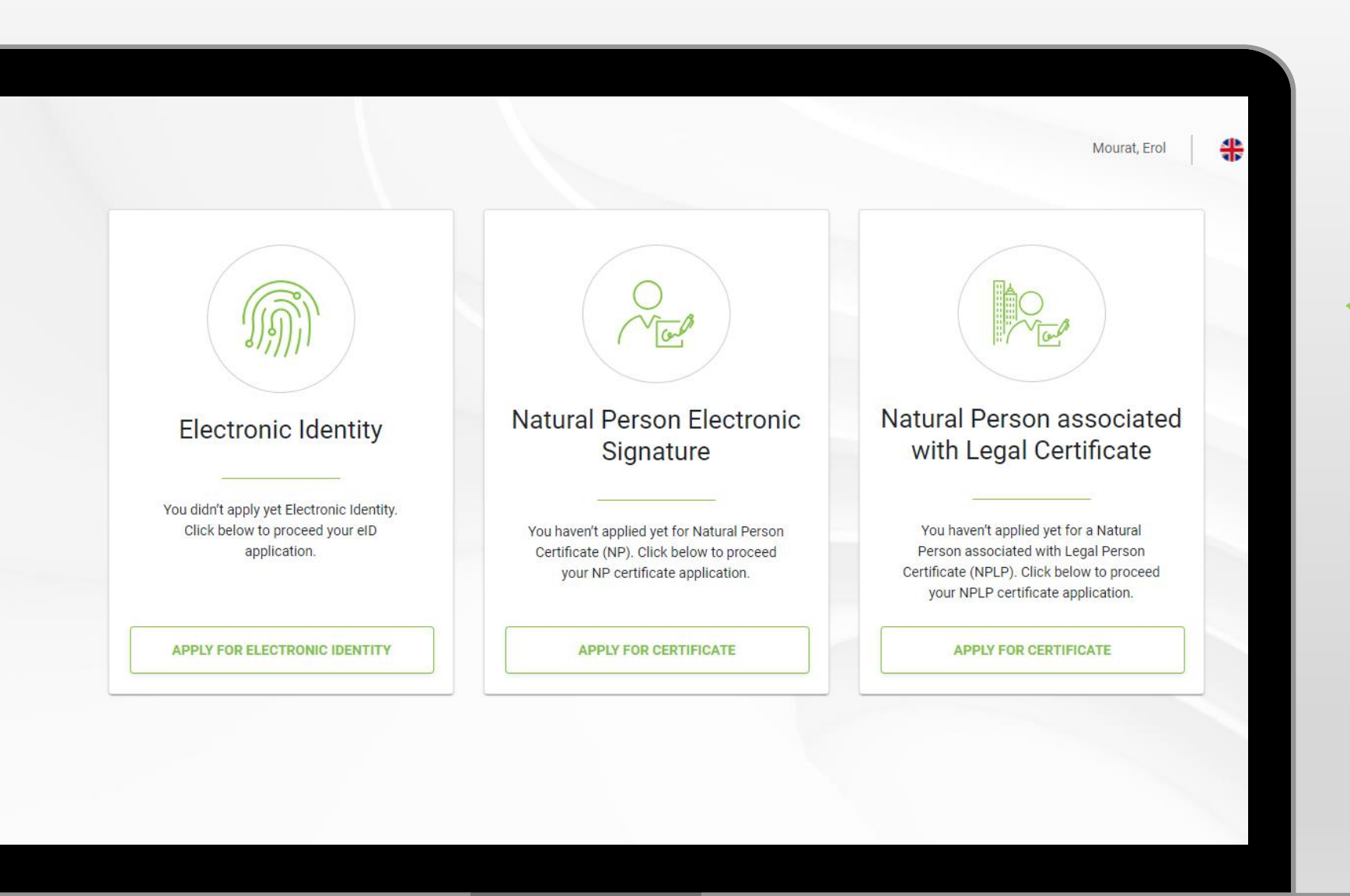

 Έχετε συνδεθεί με επιτυχία στον
 λογαριασμό σας στο
 JCC Trust Portal.

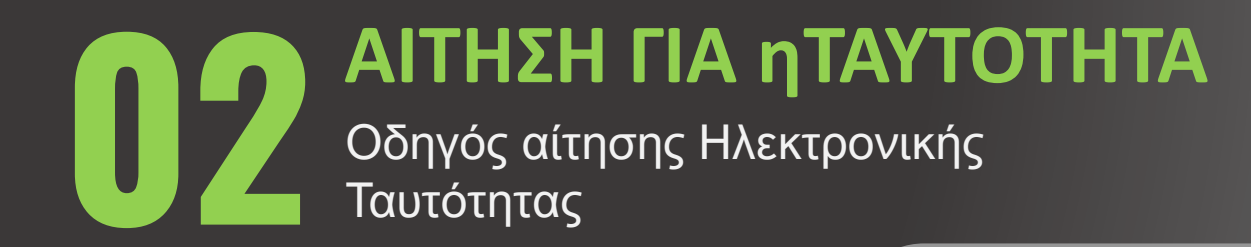

Επιλέξτε <u>εδώ</u> για να επισκεφθείτε τη σελίδα JCC Trust Portal

Επιλέξτε "LOGIN"

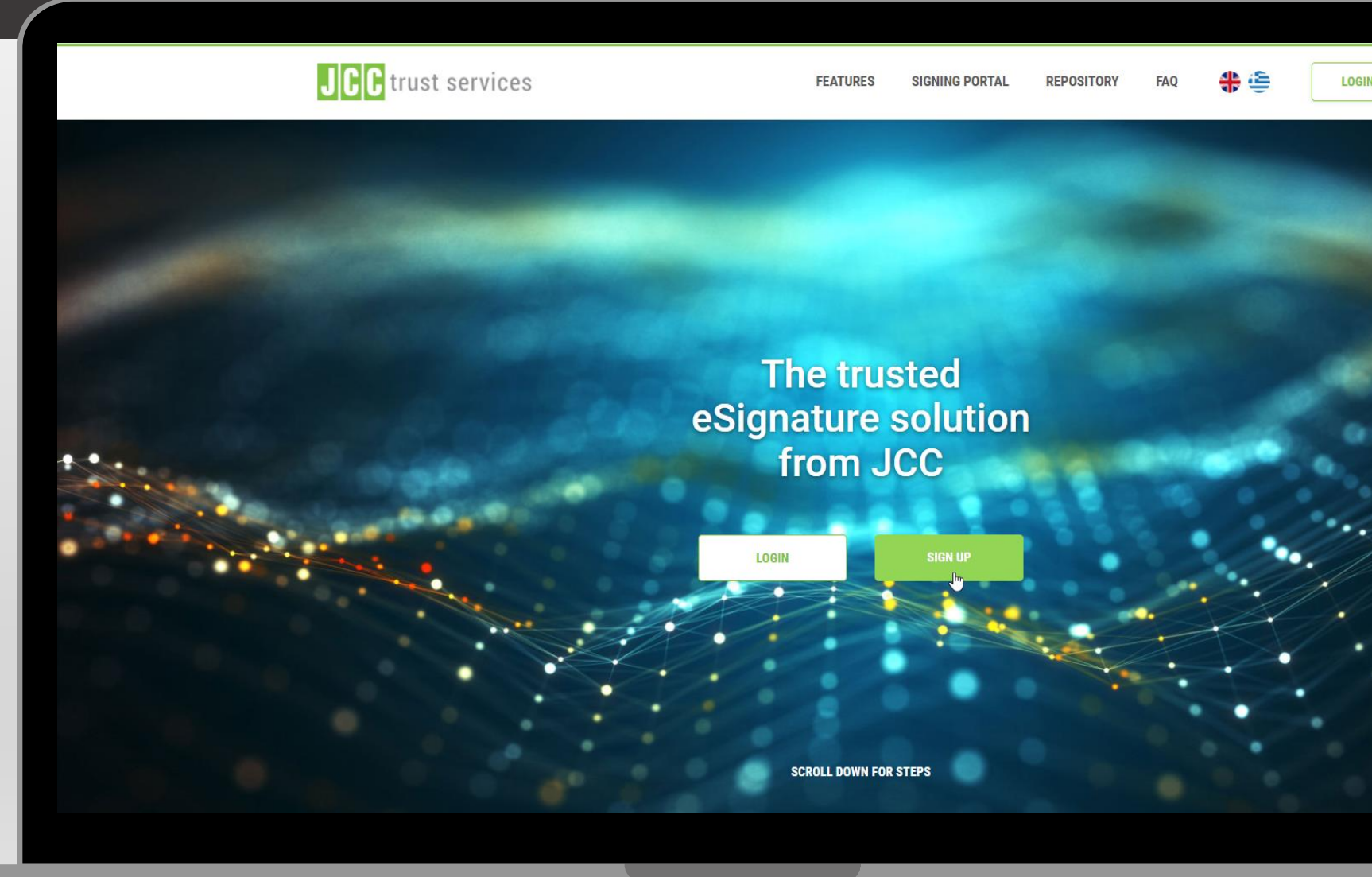

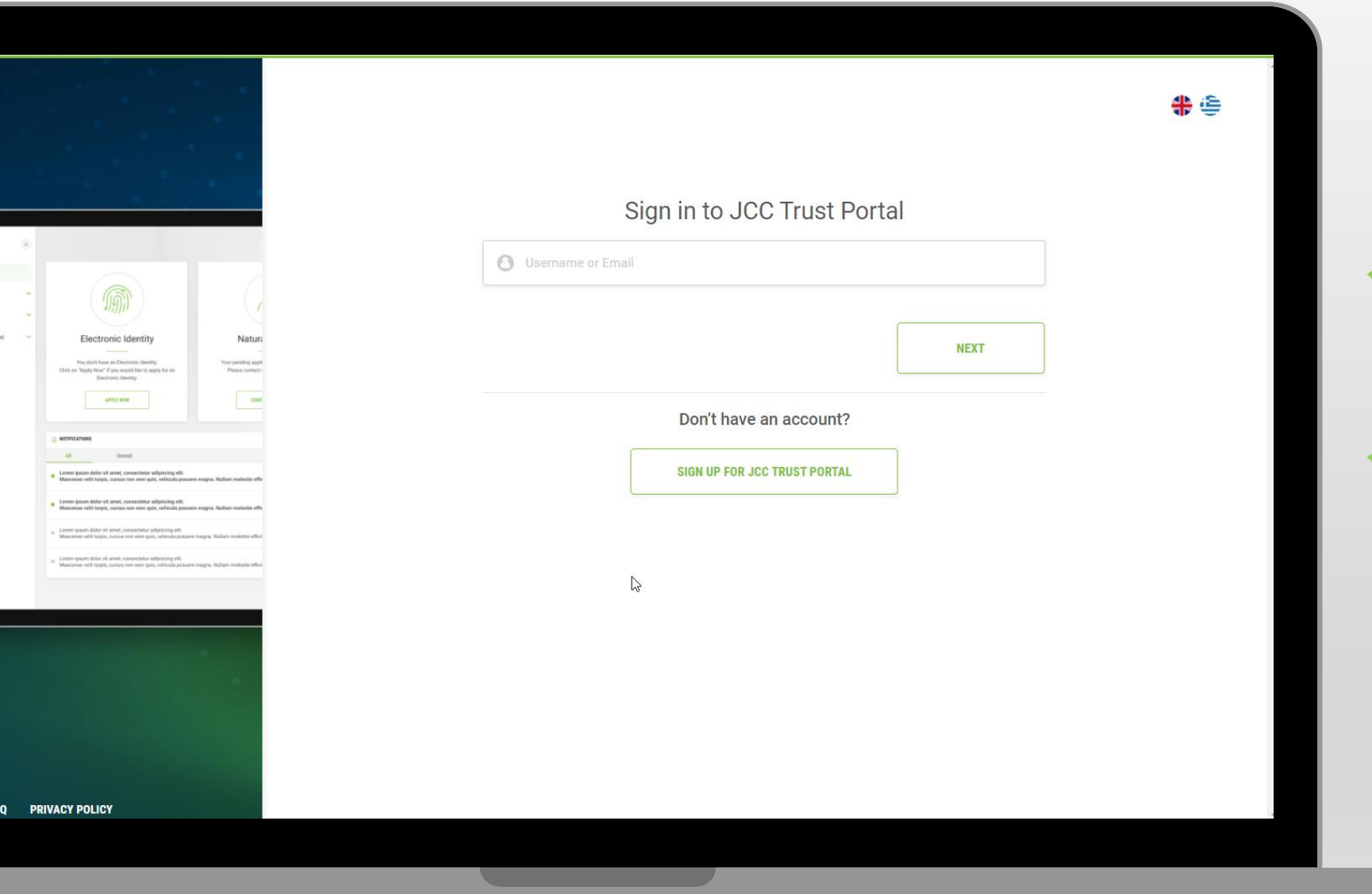

Καταχωρήστε το όνομα
 χρήστη ή το email σας

Επιλέξτε "NEXT"

|                                                                                                    |                                                                        | <b>*</b>                                                                                                    |
|----------------------------------------------------------------------------------------------------|------------------------------------------------------------------------|----------------------------------------------------------------------------------------------------|
|                                                                                                    | Sign in to JCC Trust Portal                                            | 16:54 at 50                                                                                                    |
|                                                                                                    | O JCCdemo@jcc.com.cy                                                   | JCC                                                                                                    |
|                                                                                                    | Password                                                               | PAYMENT<br>SYSTEMS                                                                                                    |
| Electronic identity Nature Vex dark lare a Destoard service Vex dark lare a Destoard service Vex profile up to Date the Styper work lare to up for an Destoard service                                                                                                    | Forgot password?                                                       | Choose an action to proceed                                                                                            |
|                                                                                                    | Enter the 6-digit OTP generated through JCC Authenticator app          | Sign in to authorize a transaction<br>Authorize a signing or authentication transaction                                |
| M Densel     Lonner Journ Ader et annet, consentiur adipticitiq eth.     Manceneu well tapets, comos non sum quis, velocula passane magna. Rufant nuclente ethic                                                                                                    | Reset your two-factor authentication?                                  | for your Qualified oSignature or Electronic<br>Identity.                                                               |
| Even grave Allar is sont, construction adjacetory del:<br>Homenia telle linear, constructione adjacetory del:<br>Even sizene dallar el presenta del presenta del pres | SIGN IN                                                                | Generate an OTP<br>Generate the 6-digit code for two-factor<br>authentication purposes within the JCC Trust<br>Portal. |
|                                                                                                    | Your current LRA is: JCC. Select below if you want to change your LRA: |                                                                                                    |
|                                                                                                    | JCC                                                                    |                                                                                                    |
|                                                                                                    |                                                                        |                                                                                                    |
| RIVACY POLICY                                                                                                    |                                                                        |                                                                                                    |
| 0 0                                                                                                    |                                                                        |                                                                                                    |

 Καταχωρήστε τον κωδικό πρόσβασης σας

 Καταχωρήστε τον κωδικό
 ΟΤΡ που δημιουργήθηκε μέσω της εφαρμογής JCC Authenticator

Επιλέξτε "SIGN IN"

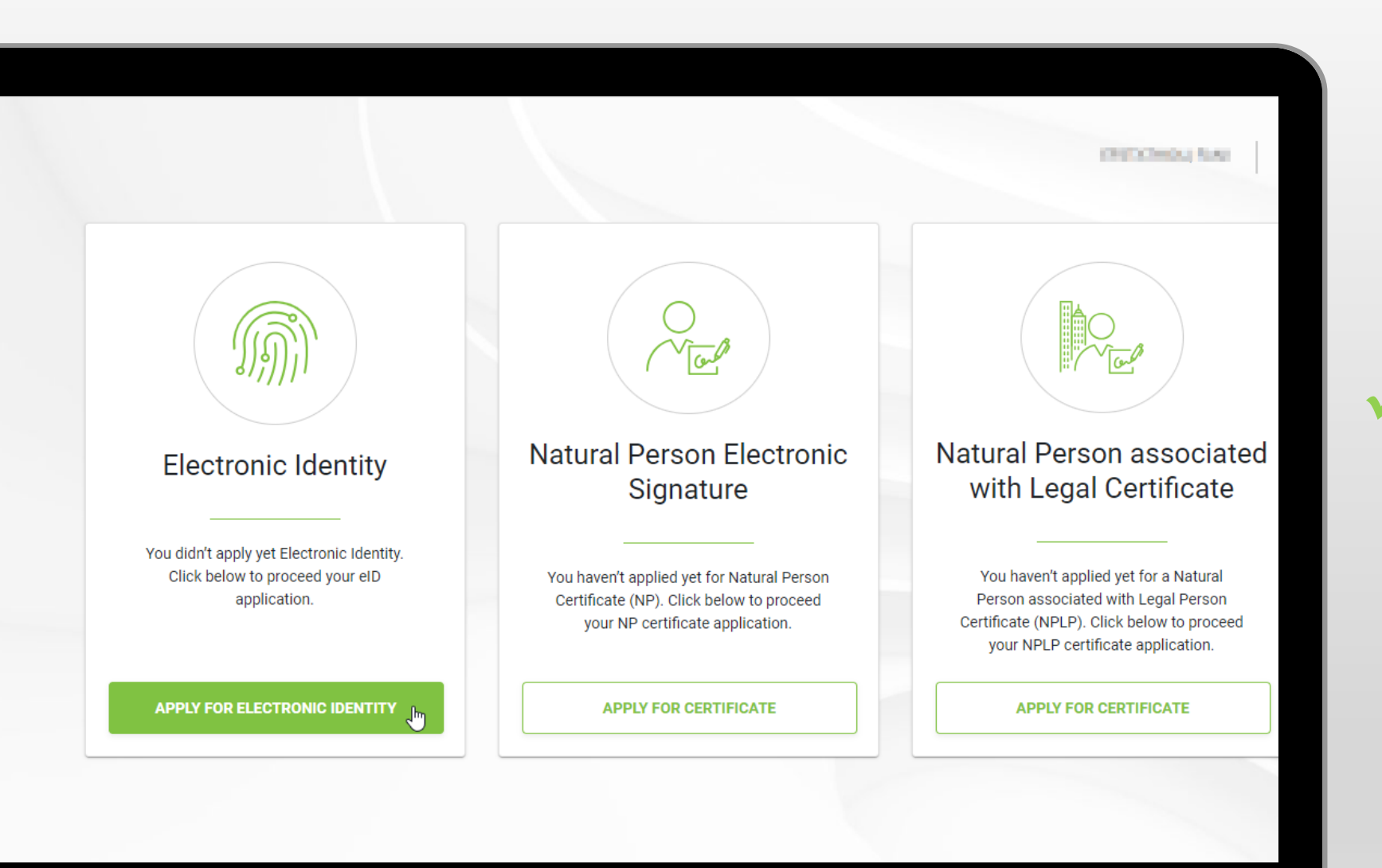

## Επιλέξτε "APPLY FOR ELECTRONIC IDENTITY"

| Mew Electronic Identity (e                 | ID)                                                                                                    |          |
|--------------------------------------------|----------------------------------------------------------------------------------------------------|----------|
|                                            | In order to proceed with your application please make sure that: <ul> <li>Your identity documents is <u>Cypriot Biometric Identity Card</u></li> <li>Your smart device supports <b>biometric authentication</b> i.e. fingerprint, face recognition etc.</li> </ul> |          |
| 2 TERMS AND CONDITIONS                     | To continue with your application submission, click "Next"                                                                                                    |          |
| 3 IDENTITY CARD                            |                                                                                                    |          |
| 4 APPLICATION FORM                         |                                                                                                    |          |
| 5 JCC AUTHENTICATOR DEVICE<br>REGISTRATION |                                                                                                    |          |
| 6 SUBMISSION                               |                                                                                                    |          |
|                                            | NEXT                                                                                                    | <i>→</i> |

## ✓ Επιλέξτε "ΝΕΧΤ"

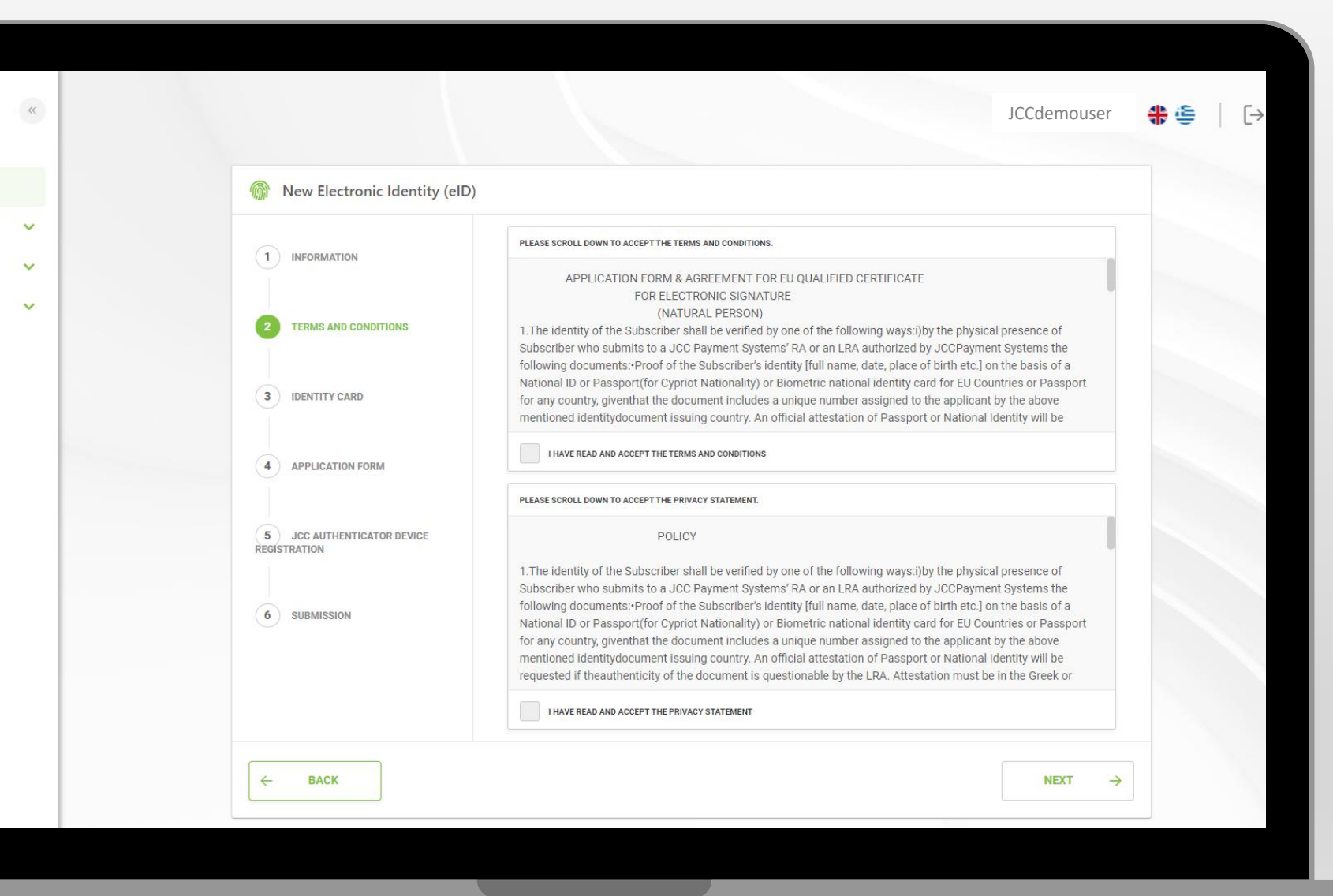

 Διαβάστε και αποδεχτείτε τους Όρους και
 Προυποθέσεις καθώς και
 τη Δήλωση Προστασίας
 Προσωπικών Δεδομένων

Επιλέξτε "NEXT"

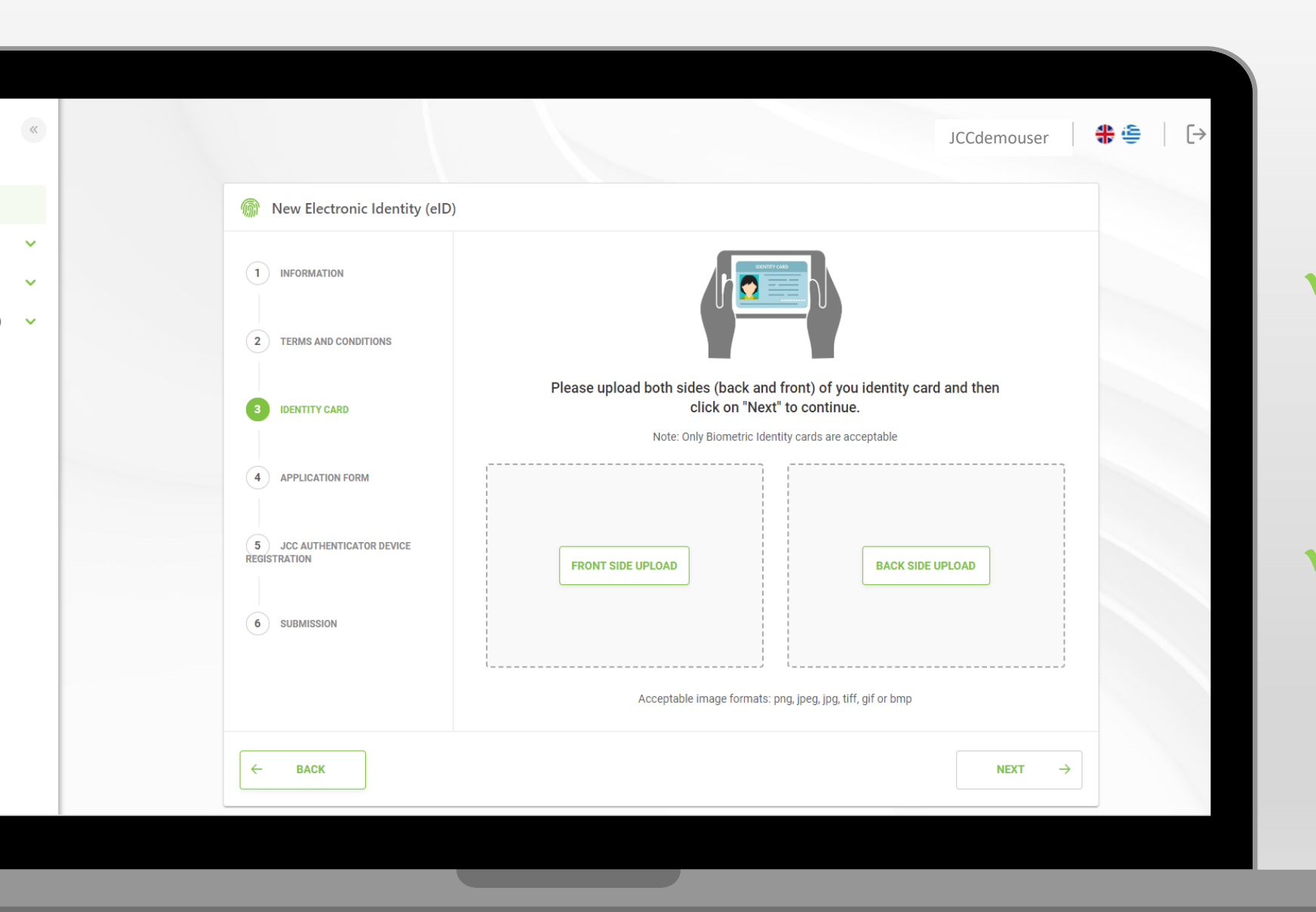

 Ανεβάστε φωτογραφία της βιομετρικής σας ταυτότητας (και τις δύο όψεις)

```
Επιλέξτε "NEXT"
```

|                            |                                                              | JCCdemouser                                 |
|----------------------------|--------------------------------------------------------------|---------------------------------------------|
| Mew Electronic Identity (  | (eID)                                                        |                                             |
| 1 INFORMATION              | Applicant's data                                             |                                             |
|                            | Mrs 🗸 ANDRI                                                  | د<br>PANTELI                                |
| 2 TERMS AND CONDITIONS     | Name in latin as stated in your Identity     Date of Birth * | Surname in latin as stated in your Identity |
|                            | DD/MM/YYYY *                                                 |                                             |
| 3 IDENTITY CARD            | Telephone Number (fixed line)                                |                                             |
|                            | Select Country V Phone num                                   | ber                                         |
| APPLICATION FORM           | Telephone Number (mobile) *                                  |                                             |
| 5 JCC AUTHENTICATOR DEVICE | CY (+357)                                                    |                                             |
| REGISTRATION               | E-mail Address *                                             |                                             |
| 6 SUBMISSION               |                                                              |                                             |
|                            | ID Card Number  As stated in your Identity ex. 0000123456    | ID Document Number *                        |
|                            | Document issue date *                                        | Document expire date *                      |
|                            | DD/MM/YYYY                                                   | DD/MM/YYYY *                                |
|                            |                                                              |                                             |
|                            |                                                              | NEVT                                        |

Συμπληρώστε τις
 απαραίτητες πληροφορίες

## Επιλέξτε "NEXT"

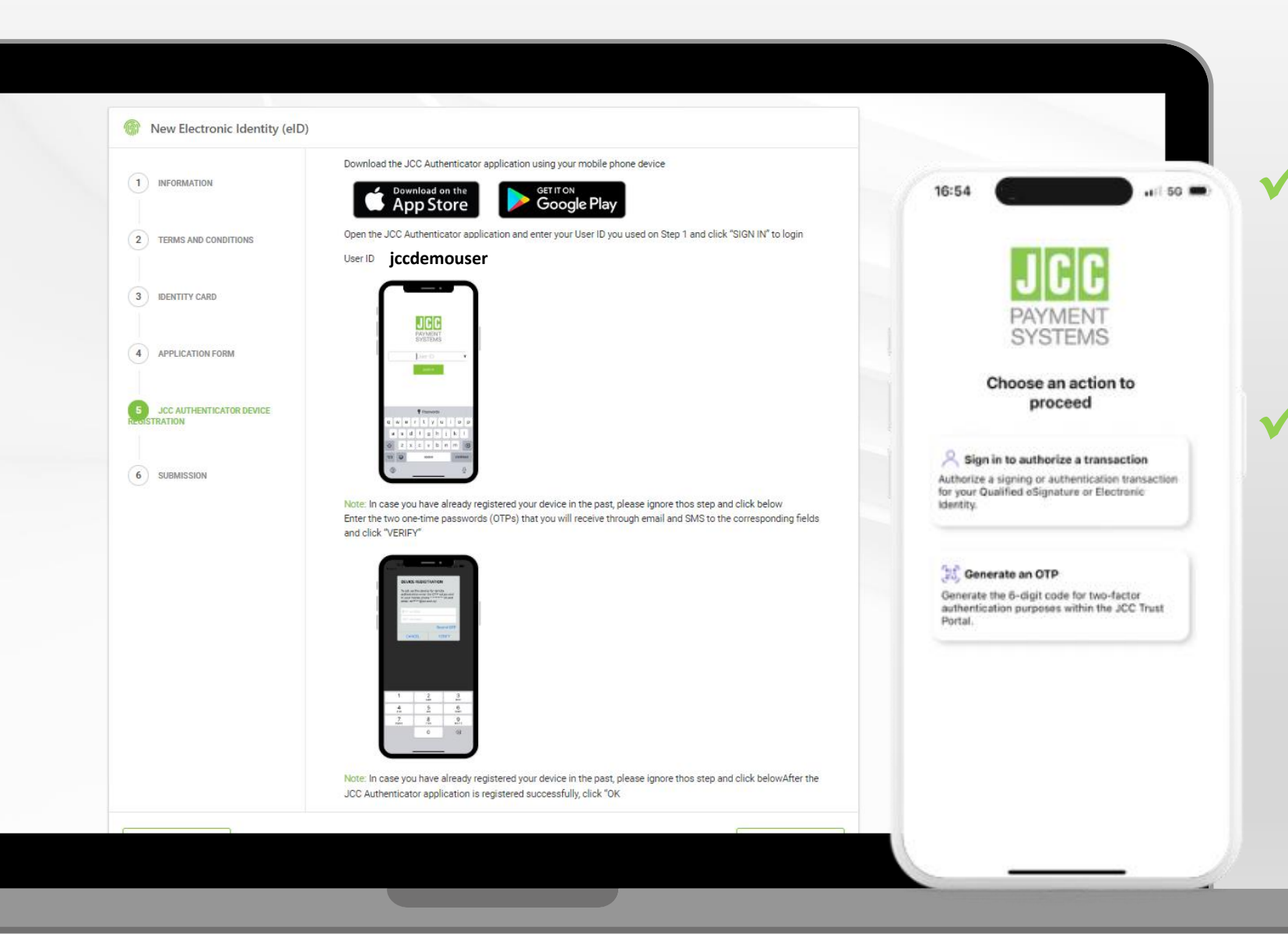

Ανοίξτε την εφαργμογή
 JCC Authenticator στο
 κινητό

Επιλέξτε την πρώτη
 επιλογή "Sign in to
 authorize a transaction"

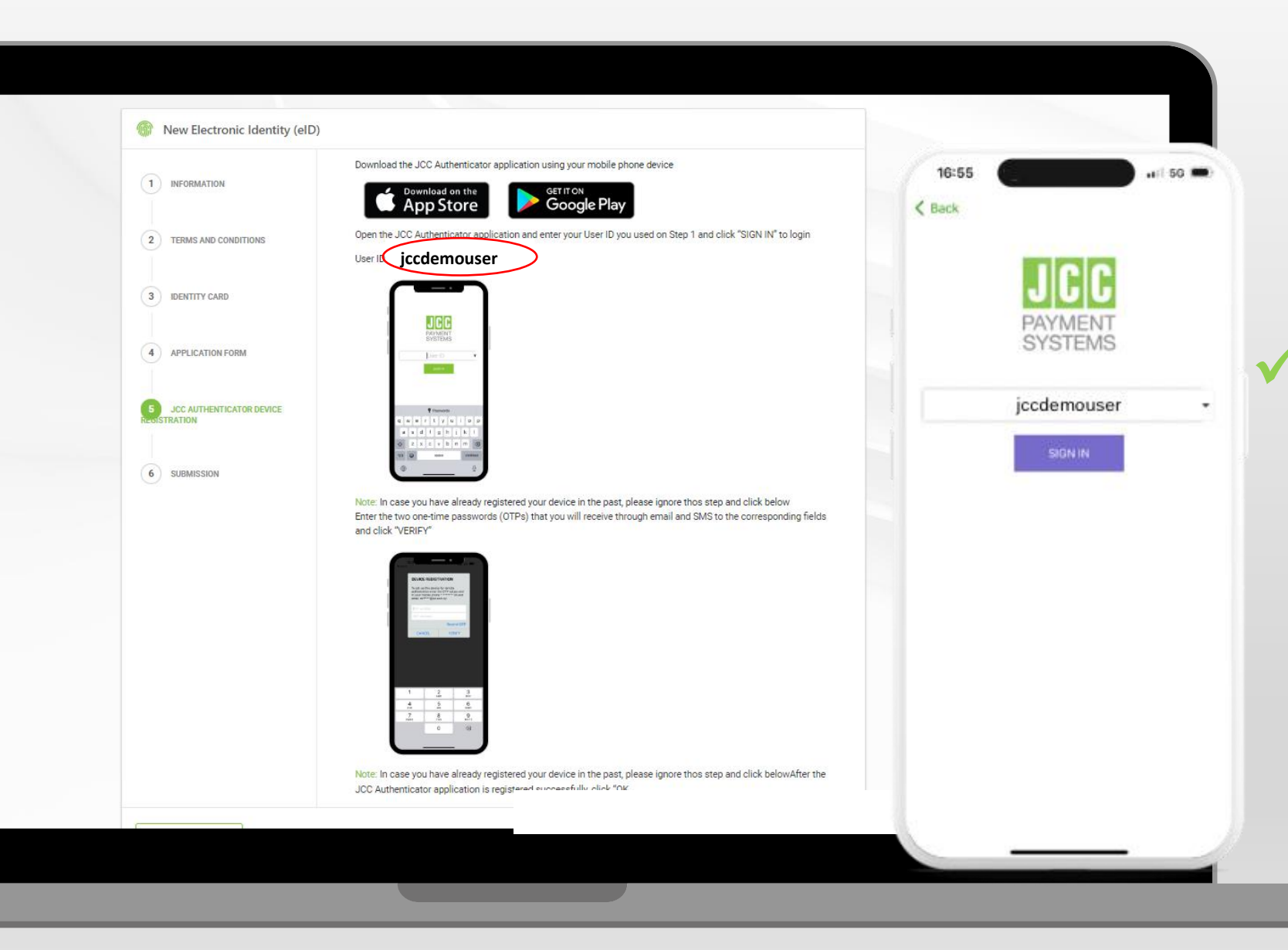

Καταχωρήστε το όνομα
 χρήστη /userID όπως
 εμφανίζεται στη σελίδα του
 JCC Trust Portal

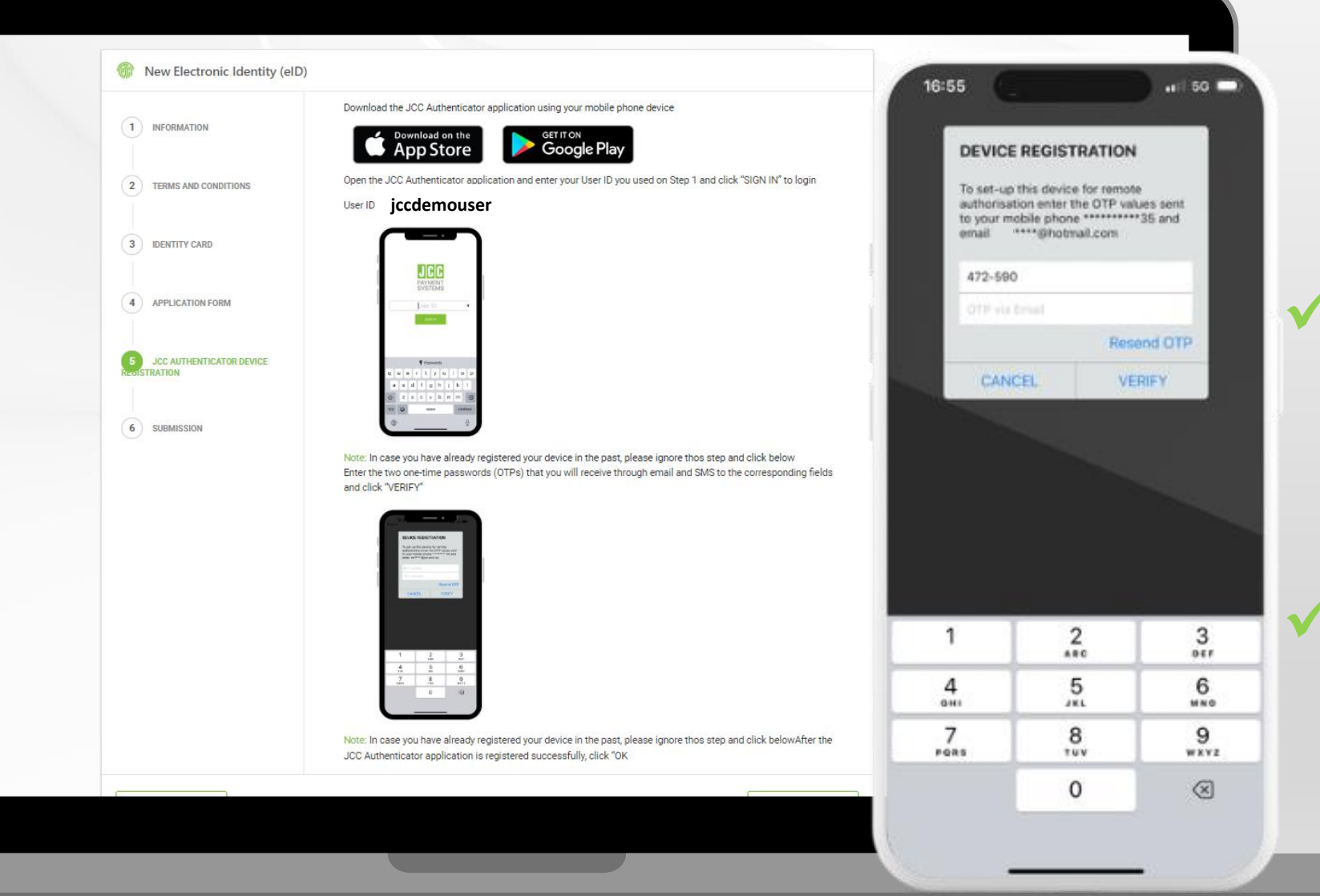

Καταχωρήστε τους δύο
 6-ψήφιους κωδικούς ΟΤΡ
 που μόλις λάβατε με
 SMS και email

Επιλέξτε "**VERIFY**"

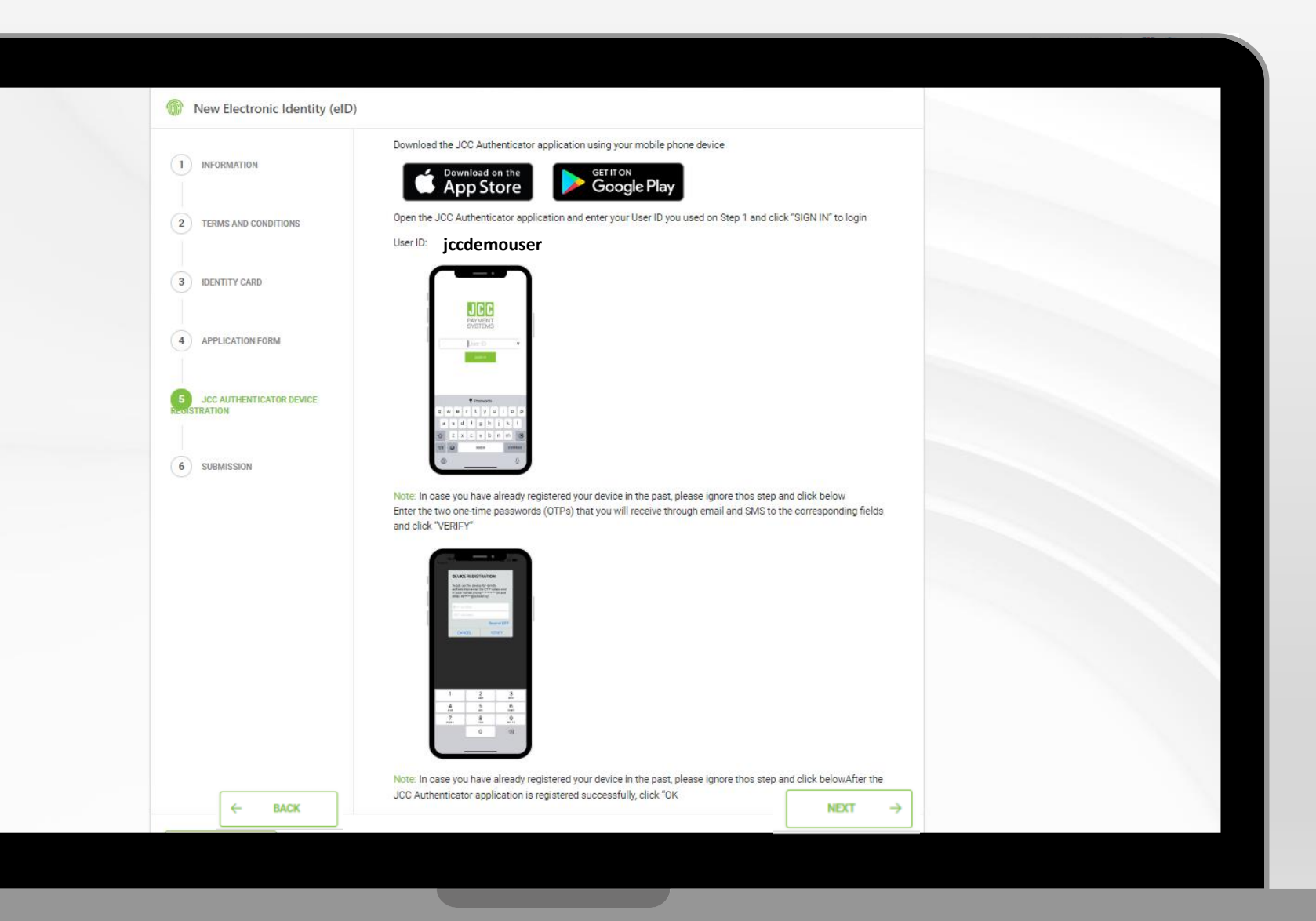

✓ Επιλέξτε "ΝΕΧΤ"

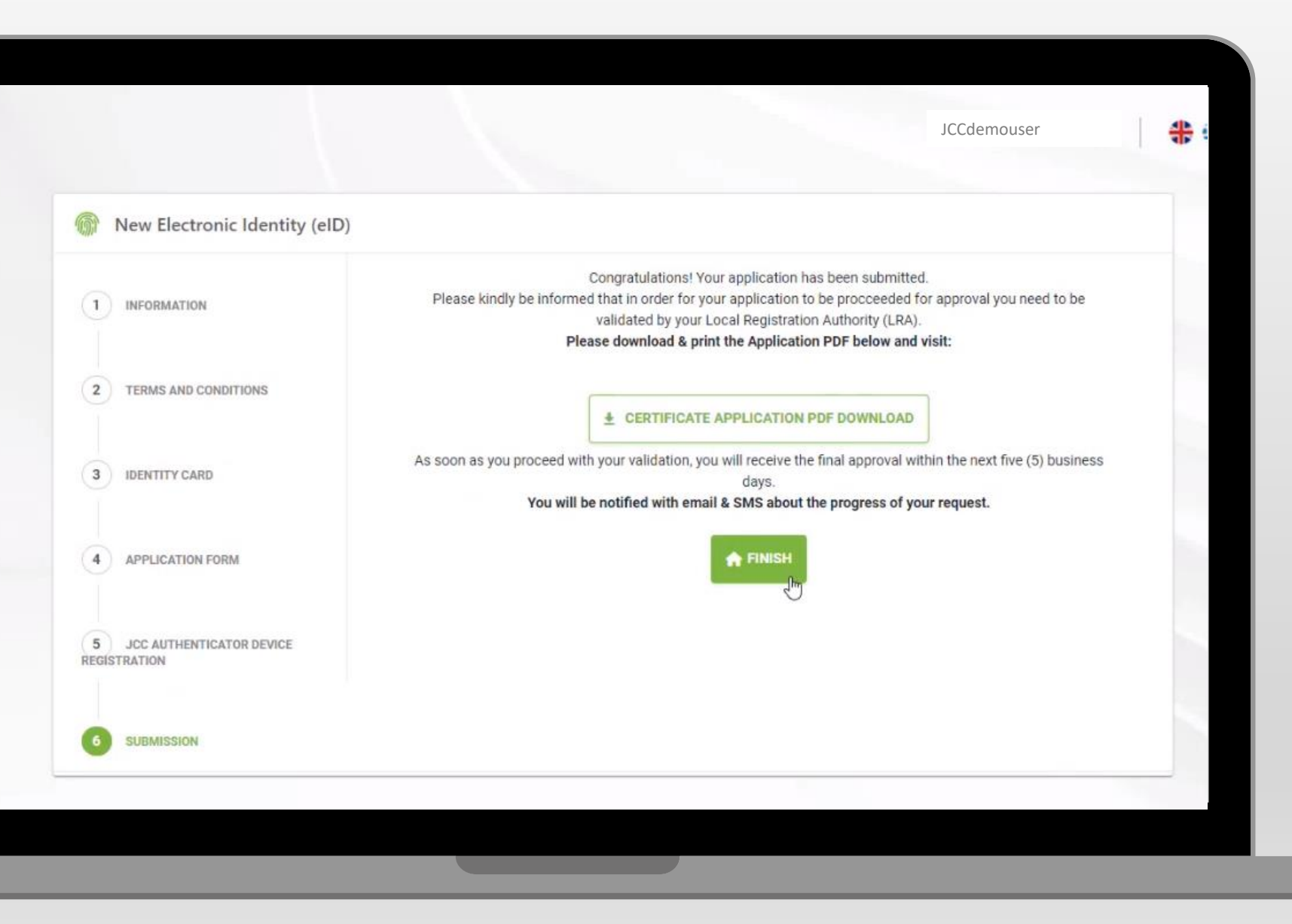

 Κατεβάστε και εκτυπώστε το έντυπο αίτησης σας και διευθετήστε ραντεβού με την Τοπική Αρχή Εγγραφής σας (LRA) για την ταυτοποίηση

Επιλέξτε "**FINISH**"

**ΠΑΡΑΛΑΒΗ ηΤΑΥΤΟΤΗΤΑΣ** Οδηγός παραλαβής Ηλεκτρονικής Ταυτότητας

Επιλέξτε εδώ για να επισκεφθείτε τη σελίδα JCC Trust Portal

Επιλέξτε "LOGIN"

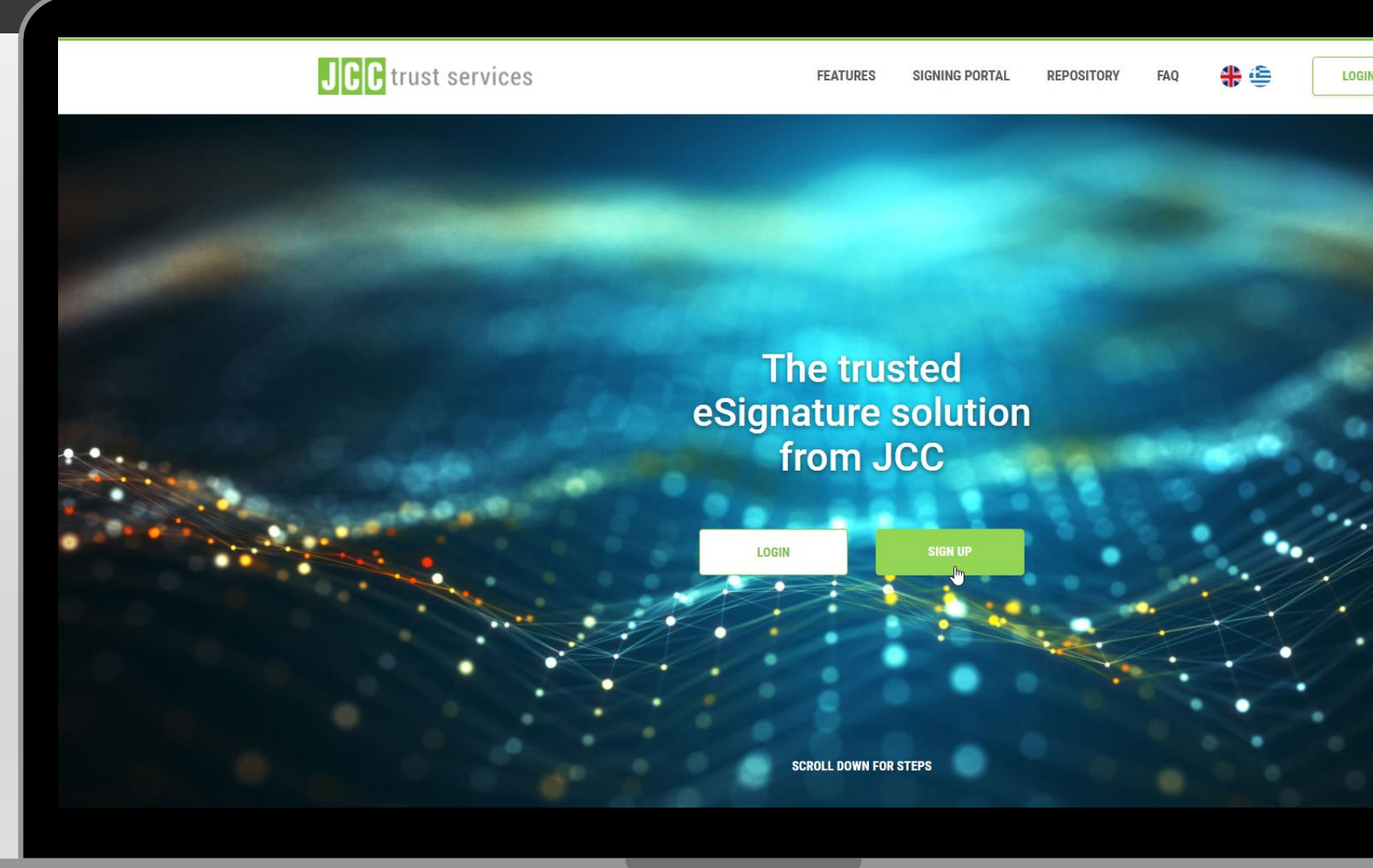

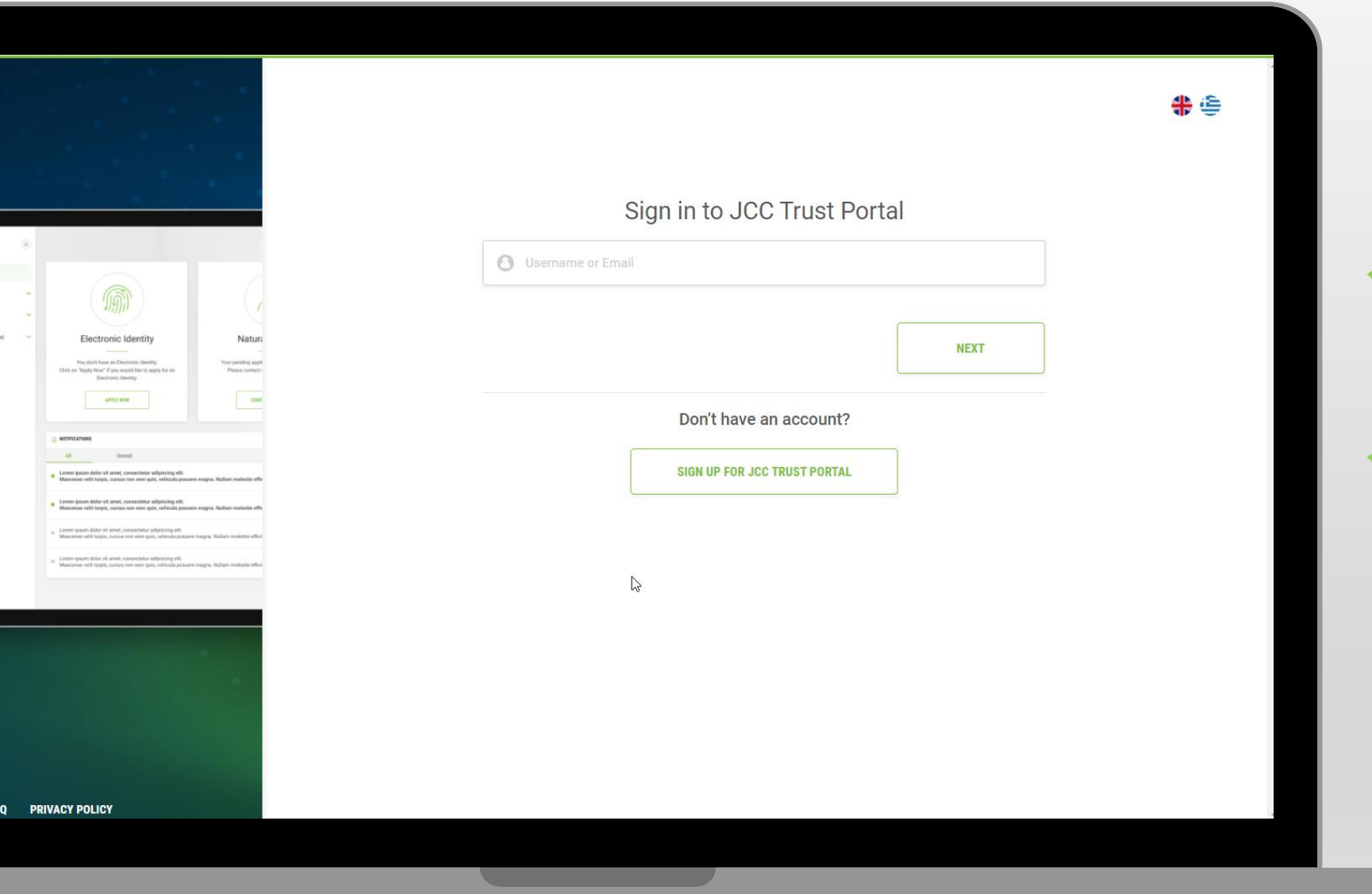

Καταχωρήστε το όνομα
 χρήστη ή το email σας

Επιλέξτε "NEXT"

|                                                                                                    |                                                                        | <b>*</b>                                                                                                    |
|----------------------------------------------------------------------------------------------------|------------------------------------------------------------------------|----------------------------------------------------------------------------------------------------|
|                                                                                                    | Sign in to JCC Trust Portal                                            | 16:54 at 50                                                                                                    |
|                                                                                                    | O JCCdemo@jcc.com.cy                                                   | JCC                                                                                                    |
|                                                                                                    | Password                                                               | PAYMENT<br>SYSTEMS                                                                                                    |
| Electronic identity Nature Vex dark lare a Destoard service Vex dark lare a Destoard service Vex profile up to Date the Styper work lare to up for an Destoard service                                                                                                    | Forgot password?                                                       | Choose an action to proceed                                                                                            |
|                                                                                                    | Enter the 6-digit OTP generated through JCC Authenticator app          | Sign in to authorize a transaction<br>Authorize a signing or authentication transaction                                |
| M Densel     Lonner Journ Ader et annet, consentiur adipticitiq eth.     Manceneu well tapets, comos non sum quis, velocula passane magna. Rufant nuclente ethic                                                                                                    | Reset your two-factor authentication?                                  | for your Qualified oSignature or Electronic<br>Identity.                                                               |
| Even grave Allar is sont, construction adjacetory del:<br>Monomia tell Marca, and marca adjacetory del:<br>Monomia tella Marca, constructiona adjacetory del:<br>Monomia tella Marca, constructiona adjacetory del:<br>Monomia tella Marca, constructiona adjacetory del:<br>Monomia tella Marca, constructiona adjacetory del:<br>Monomia tella Marca, constructiona adjacetory del:<br>Monomia tella Marca, constructiona sense della adjacetory della marca della della de | SIGN IN                                                                | Generate an OTP<br>Generate the 6-digit code for two-factor<br>authentication purposes within the JCC Trust<br>Portal. |
|                                                                                                    | Your current LRA is: JCC. Select below if you want to change your LRA: |                                                                                                    |
|                                                                                                    | JCC                                                                    |                                                                                                    |
|                                                                                                    |                                                                        |                                                                                                    |
| RIVACY POLICY                                                                                                    |                                                                        |                                                                                                    |
| 0 0                                                                                                    |                                                                        |                                                                                                    |

 Καταχωρήστε τον κωδικό πρόσβασης σας

 Καταχωρήστε τον κωδικό
 ΟΤΡ που δημιουργήθηκε μέσω της εφαρμογής JCC Authenticator

Επιλέξτε "SIGN IN"

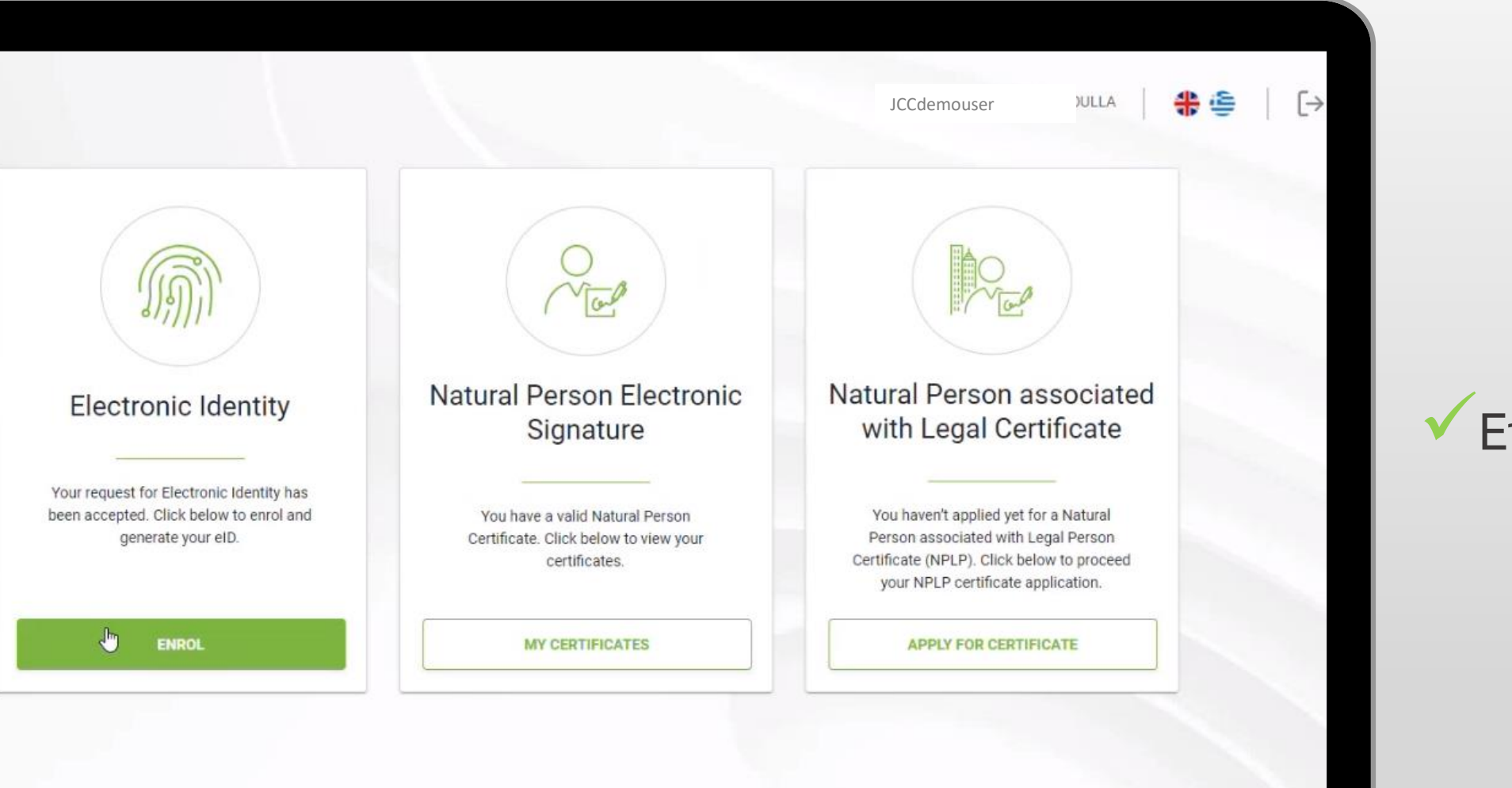

Επιλέξτε "ENROL"

| INFORMATION MY DEVICES                      | HISTORY             |  |  |
|---------------------------------------------|---------------------|--|--|
| or the issuance of your Electronic ID pleas | e make the payment. |  |  |
| РАУ                                         |                     |  |  |
|                                             |                     |  |  |
|                                             |                     |  |  |
|                                             |                     |  |  |
|                                             |                     |  |  |
|                                             |                     |  |  |
|                                             |                     |  |  |
|                                             |                     |  |  |

Επιλέξτε "PAY" για να προχωρήσετε με την πληρωμή

|                                                                                | ICCdemouser | <b>▲ )</b> |
|--------------------------------------------------------------------------------|-------------|------------|
|                                                                                | Jecuemouser | रा 😑 र     |
| m Payment                                                                      |             |            |
| Product information                                                            |             |            |
| eID Issuance                                                                   |             |            |
| This will be the payment for issuing your eID 50.0€                            |             |            |
| JCCdemouser @gmail.com                                                         |             |            |
|                                                                                |             |            |
| Credit Card Number                                                             |             |            |
| ММ / ҮҮҮҮ і                                                                    |             |            |
| CVV Code                                                                       |             |            |
| I have read and agree to the website terms and conditions and privacy statemen |             |            |
|                                                                                |             |            |
| Pay                                                                            |             |            |

Προσθέστε τα στοιχεία
 της κάρτας πληρωμής

Επιλέξτε"Pay"

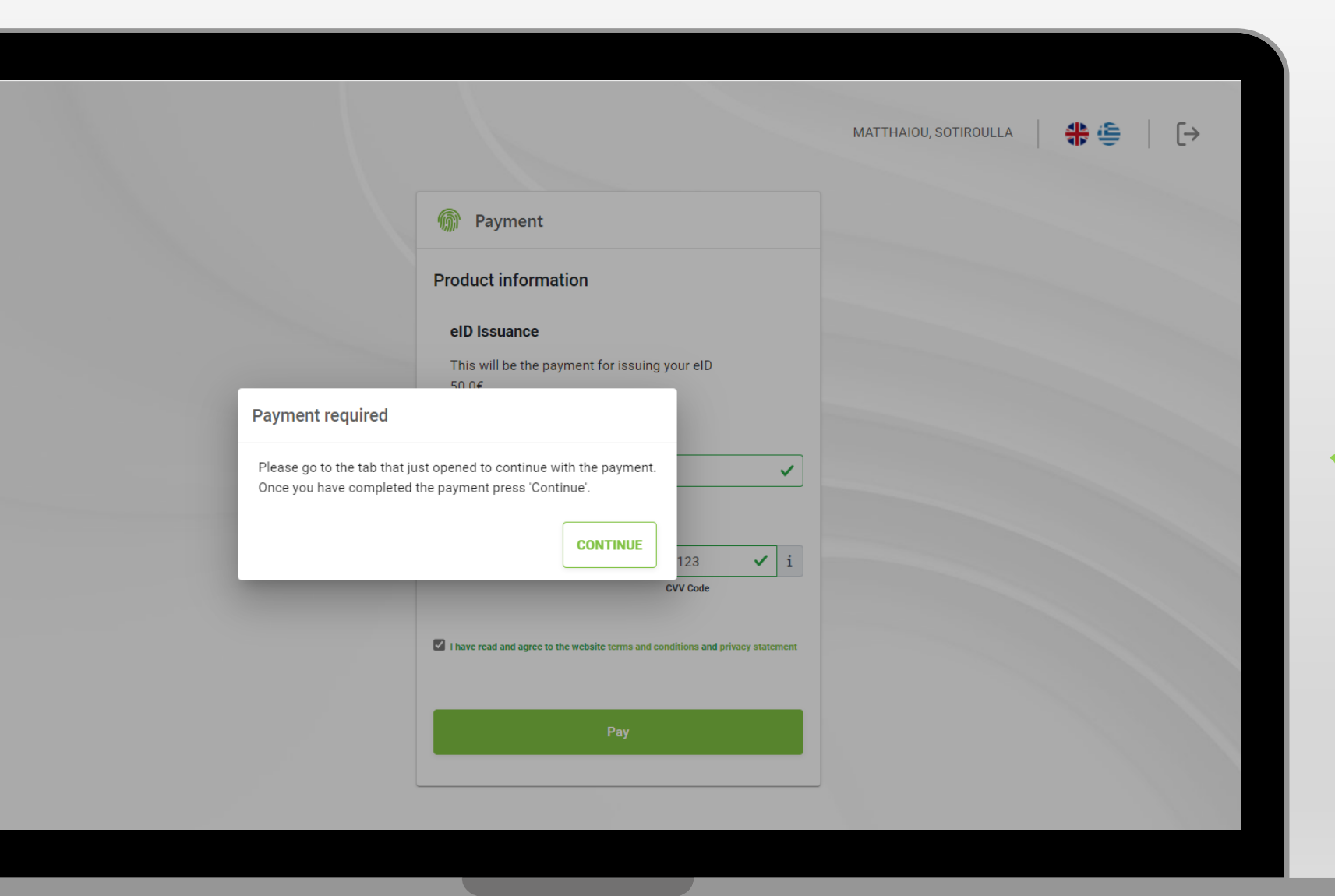

## ✓ Επιλέξτε "CONTINUE"

## ✓ Επιλέξτε "ENROL"

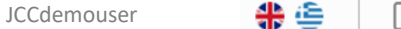

### Create your Electronic Identity

To generate your Electronic Identity, you must setup your elD Account with your own credentials.<br><span style="color: #80C242FF;"> Important Note: </span> Kindly be informed that in case you forget your elD password and you need to reset it, a <span style="color: red;">physical identity validation </span> will be required.

### Enter the OTP you received via SMS:

SMS cod

Enter the OTP you received via email:

Email code

### Set your elD Password:

Password \*

Repeat Password

Notes:

Please keep note that you will need this password to enter the JCC Signing Portal to sign electronically your documents. Please keep note that you will need the User ID for the next step regarding JCC Authenticator Application.

SUBMIT

 Καταχωρήστε το ΟΤΡ που μόλις λάβατε με SMS

Καταχωρήστε το ΟΤΡ που μόλις λάβατε με Email

Καταχωρήστε τον κωδικό της ηΤαυτότητας δύο φορές

Επιλέξτε "**SUBMIT**"

Σημαντική σημείωση! Ο συγκεκριμένος κωδικός θα χρησιμοποιείται για την χρήση της ηλεκτρονικής σας ταυτότητας.

Σε περίπτωση που χρειαστεί να τον επαναφέρετε, θα χρειαστεί ταυτοποίηση με **φυσική παρουσία** στα γραφεία της JCC.

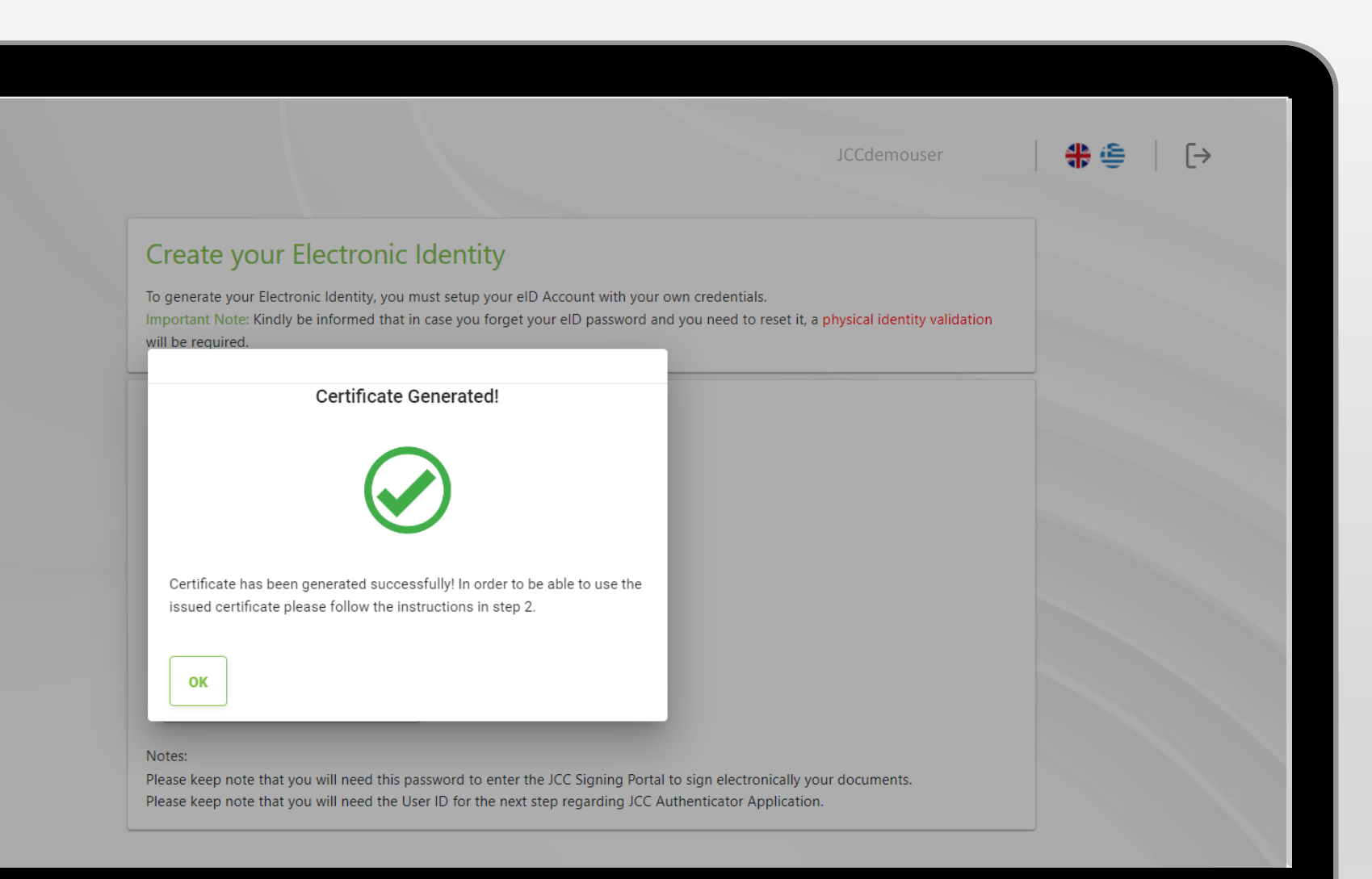

Η ηλεκτρονική σας
 ταυτότητα έχει εκδοθεί
 επιτυχώς και μπορείτε να
 την χρησιμοποιήσετε

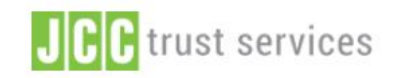

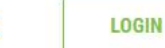

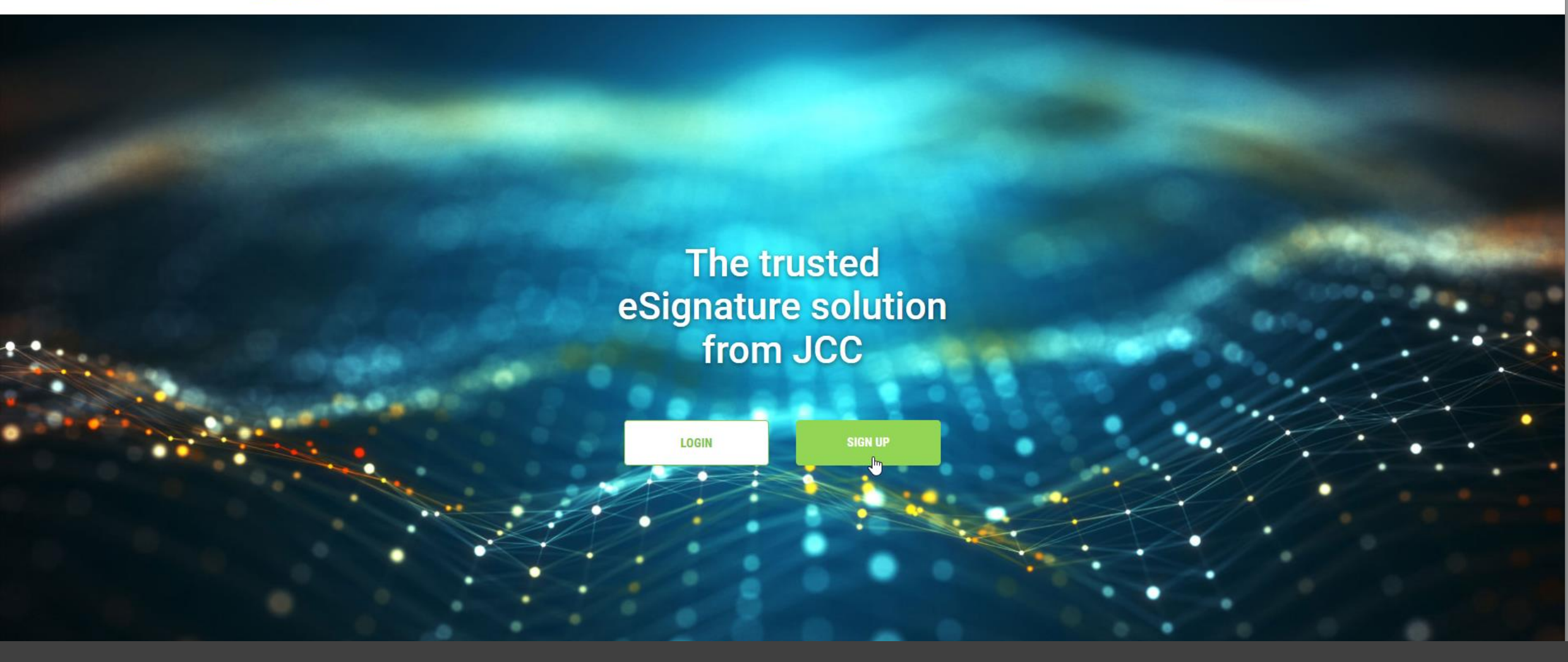

Για οποιεσδήποτε περαιτέρω πληροφορίες, παρακαλώ επικοινωνήστε με την JCC μέσω email <u>trust-services@jcc.com.cy</u> ή μέσω του τηλεφωνικού κέντρου +357-22 868500.